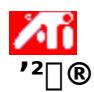

### ‰æ-Ê,Ì^Ê'u,ð'2□®,∙,é,É,Í

- .ðfNfŠfbfN,μ,Ä□u‰æ-Ê,Ìfvf□fpfefB□v,ð•\ަ,μ,Ü,·□B 1
- $\begin{array}{l} 2 \qquad [ATI \ '^2] \ @ \ ] \ f^fu, \\ \delta fNf \\ S \ fbfN, \\ \mu, \\ U, \\ \square B \\ 3 \qquad '^2] \ @ \ f \ fbfNfX, \\ 1 \ 4 \ , \\ \hat{A}, \\ \hat{l}-\hat{i}^{\circ} \phi, \\ \delta fNf \\ S \ fbfN, \\ \mu, \\ A \\ \infty e^{-\hat{E}}, \\ \hat{d}^{\circ} \\ \square B \\ 1 \\ \square A \\ \infty e^{-\hat{E}}, \\ \hat{d}^{\circ} \\ \square B \\ 1 \\ \square A \\ \infty e^{-\hat{E}}, \\ \hat{d}^{\circ} \\ \square B \\ 1 \\ \square A \\ \infty e^{-\hat{E}}, \\ \hat{d}^{\circ} \\ \square B \\ 1 \\ \square A \\ \infty e^{-\hat{E}}, \\ \hat{d}^{\circ} \\ \square B \\ 1 \\ \square A \\ \infty e^{-\hat{E}}, \\ \hat{d}^{\circ} \\ \square B \\ 1 \\ \square A \\ \infty e^{-\hat{E}}, \\ \hat{d}^{\circ} \\ \hat{d}^{\circ}$

## fqf"fg

• fTfCfY,ð'2□®,,,é□ê□‡,Í□A□ã‰<sup>Q</sup>,Ì-î<sup>6</sup>,ÅfffBfXfvfŒfC,Ì□,'¼fTfCfY,ð•ï□X,µ,Ü,·□B□¶‰E,Ì-

î^ó,ĺƒffBfXfvfŒfC,ÌŪ...•½fTfCfY,ð•Ï□X,μ,Ü,·ŪB

{button ,KL(`ïį½ïį½ïį½ïį½')} ŠÖ~A□€-Ú

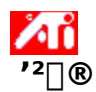

# ‰æ-Ê,ÌfTfCfY,ð'²□®,∙,é,É,Í

- .ðfNfŠfbfN,μ,Ä□u‰æ-Ê,Ìfvf□fpfefB□v,ð•\ަ,μ,Ü,·□B 1
- 2
- $[ATI '^{2}] @] f^fu, \delta fNf SfbfN, \mu, Ü, B '^{2}] @f fbfNfX, l 4, A, l-î^6, \delta fNf SfbfN, \mu, A & e-\hat{E}, l fTfCfY, \delta'^{2}] @, \mu, Ü, B ''^{2}] @f fbfNfX, l 4, A, l-i^6, \delta fNf SfbfN, \mu, A & e-\hat{E}, l fTfCfY, \delta''^{2}] @, \mu, U, B & e-had black and black and b$ 3

# fqf"fg

• ^Ê'u,ð'2□®,·,é□ê□‡,Í□A4,Â,Ì-î^ó,Å,»,ê,¼,ê□A‰æ-Ê,ð□¶□A‰E□A□ã□A‰º,É^Ú"®,μ,Ü,·□B

{button ,KL(`ïį½ïį½ïį½ïį½')} ŠÖ~A∏€-Ú

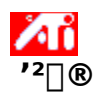

[....•½,",æ,Ñ[,,'¼Žü"g[",ð'²[®,∙,é,É,Í

- 1 **I** ,ðfNfŠfbfN,μ,Ä□u‰æ-Ê,Ìfvf□fpfefB□v,ð•\ަ,μ,Ü,·□B
- 2
- $\begin{array}{l} [ATI \ '^2 \square \ \ensuremath{\mathbb{R}}\ \ensuremath{\mathbb{R}}\ \ensurema$ 3
- □¶‰E,Ì-î^ó,ðfNfŠfbfN,·,é,Æ□A□...•½Žü"g□",ª•Ï□X,³,ê,Ü,·□B
  □㉺,Ì-î^ó,ðfNfŠfbfN,·,é,Æ□A□,′¼Žü"g□",ª•Ï□X,³,ê,Ü,·□B

### f⊡f,

Žü"g□"f{fbfNfX,É,Í□AŒ»□Ý,Ì□...•½,¨,æ,Ñ□,'¼Žü"g□",ª•\ަ,³,ê,Ü,·□B

{button ,KL(`ïį½ïį½ïį½ïį½')} ŠÖ~A□€-Ú

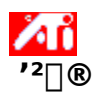

"⁻Šú,ð'²□®,∙,é,É,Í

- 1  $\boxed{1}$ , $\delta f N f S f b f N, \mu, \ddot{A} \square u \& æ \hat{E}, \dot{I} f v f \square f p f e f B \square v, \delta \bullet \dot{Z}, \mu, \ddot{U}, \Box B$
- 2
- [ATI <sup>'2</sup>]®] f^fu,ðfNfŠfbfN,μ,Ü,·]B "<sup>-</sup>Šúf{fbfNfX,Å]A[]...•½],Ü,½,Í [],'¼] f{f^f",ðfNfŠfbfN,μ,Ä"<sup>-</sup>Šú,ð'<sup>2</sup>]®,μ,Ü,·]B 3

{button ,KL(`ïį½ïį½ïį½ïį½')} ŠÖ~A□€-Ú

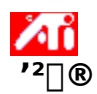

# fŠftfŒfbfVf... fŒ□[fg,ð•Ï□X,∙,é,É,Í

- 2 [ATI '2□®] f^fu,ðfNfŠfbfN,μ,Ü,·□B
- 3  $[f \S f t f \overline{\square} f b f V f \dots f \overline{\square} [f g \bullet I \square X \dots] f \{\overline{f}^{-} f^{"}, \delta f N f \S f b f \mathbb{N}, \mu, Ü, \square B$
- 4 [fŠftfŒfbfVf... fŒ[[fg] fŠfXfg, ©, ç[]A[]Ý'è, , éfŠftfŒfbfVf... fŒ[[fg,ð'l'ð,µ,Ü,·]B

## fqf"fg

٠ \_ @»□Ý,ÌfOf‰ftfBfbfN fAf\_fvf^,ÅŽg—p,Å,«,é,·ָ,×,Ä,ÌfŠftfŒfbfVf... fŒ□[fg,ð•\

ަ,·,é,É,Í[]A[,·,×,Ä,ÌfŠfťfŒfĎfVf... fŒ[[fg,ð•\ަ] ,ðfNfŠfbfN,µ,Ü,ʿ[]B

Œx[]] fŠftfŒfbfVf... fŒ[[fg,ð•Ï[X,·,é'O,Éft][fU[[ f}fjf...fAf‹,ð,æ,,¨"Ç,Ý,,¾,³,¢[]B ]³,µ,,È,¢fŠftfŒfbfVf... fŒ[[fg,ð[Ý'è,·,é,Æ[Af,fjj^,É'¹[]],ð—^,¦,é[]ê[]‡,ª, ,è,Ü,·[]B

{button ,KL(`����')} ŠÖ~A∏€-Ú

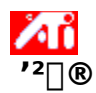

# fefXfg fpf^[[f",ð•\ަ,·,é,É,Í

- δfNfŠfbfN,μ,Ä□u‰æ−Ê,Ìfvf□fpfefB□v,ð•\ަ,μ,Ü,·□B 1
- 2
- $\begin{array}{l} [ATI '^2] @] f^fu, \delta fNf S fb fN, \mu, Ü, ] B \\ & & & & & \\ & & & & \\ & & & & & \\ & & & & \\ & & & & \\ & & & & \\ & & & & \\ & & & & \\ & & & & \\ & & & & \\ & & & & \\ & & & & \\ & & & & \\ & & & & \\ & & & & \\ & & & & \\ & & & & & \\ & & & & \\ & & & & & \\ & & & & & \\ & & & & & \\ & & & & & \\ & & & & & \\ & & & & & \\ & & & & & \\ & & & & & \\ & & & & & \\ & & & & & \\ & & & & & \\ & & & & & \\ & & & & & \\ & & & & & \\ & & & & & \\ & & &$ 3

{button ,KL(`ïį½ïį½ïį½ïį½')} ŠÖ~A□€-Ú

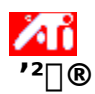

# fffBfXfvfŒfC,ð[]‰Šú[]Ý'è,ÉfŠfZfbfg,•,é,É,Í

- .ðfNfŠfbfN,μ,Ä□u‰æ-Ê,Ìfvf□fpfefB□v,ð•\ަ,μ,Ü,·□B 1
- 2
- $[ATI '^{2}] \circledast ] f^{f}u, \delta fNf ŠfbfN, \mu, Ü, \cdot]B$  $[]‰Šú[]Ý'è...] f{f^f", \delta fNf ŠfbfN, \mu, Ü, ·]B$  $ŽŸ, l, ¢, _, ê, ©, \delta fNf ŠfbfN, \mu, Ü, ·:$ 3
- 4
- ,±,ì‰ð'œ"x,À Windows ,ª□,,\_]§, ,é□Ý'è,É-ß, ,±,ì‰ð'œ"x,Ì□H□ê□‰Šú□Ý'è,É-ß,· •
- .

{button ,KL(`ïį½ïį½ïį½'iį½')} ŠÖ~A□€-Ú

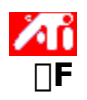

### **□FŠî-{□Ý'è,ðŒÄ,Ñ□o,**•,É,Í

- \_\_\_\_\_,ðfNfŠfbfN,μ,Ä□u‰æ−Ê,Ìfvf□fpfefB□v,ð•\ަ,μ,Ü,·□B 1
- 2
- [ATI []F] f^fu,ðfNfŠfbfN,μ,Ü,·[]B [Šî-{[]Ý'è] —Ì^æ,ÌfŠfXfg,©,ç[]AŒÄ,Ñ[]o,·[]E[]Ý'è,ðfNfŠfbfN,μ,Ü,·[]B 3  $[]Ffy[][fW[]\tilde{a},\dot{h}fvf[]fpfefB,^{a}[]A'l'\delta,^{3},\hat{e},\frac{1}{2}\dot{S}\hat{i}-\{[]\dot{Y}'\dot{e},\dot{h}fvf[]fpfefB,\dot{E}[]\dot{Y}'\dot{e},^{3},\hat{e},\ddot{U},\cdot]B$
- 4 [OK] ,Ü,½,Í [□X□V] ,ðfNfŠfbfN,μ,Ä'l'ð,³,ê,½Šî-{□Ý'è,Ìfvf⊡fpfefB,ð—LŒø,É,μ,Ü,·□B

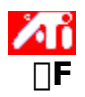

## □V<K□Ffrfbfgf}fbfv,ðf□□[fh,•,é,É,Í

.ðfNfŠfbfN,μ,Ä□u‰æ-Ê,Ìfvf□fpfefB□v,ð•\ަ,μ,Ü,·□B 1

- 2
- 3

 $[ATI \ \BoxF] f^{}_{\mu}(\lambda) = \frac{1}{2} \begin{bmatrix} \mu_{\mu}(\lambda) \\ \mu_{\mu}(\lambda) \\ \mu_{\mu}(\lambda$ 4

,ðfNfŠfbfN,∙,é,©∏Aftf@fCf<,ÌfAfCfRf",ðf\_fuf<fNfŠfbfN,µ,Ü,∙∏B

## ′<u></u>\_^Ó

• W□€,Ìfrfbfgf}fbfv (.bmp) ftf@fCf<,¾, TfTf|□[fg,³,ê,Ä,¢,Ü,·□B</p>

**fqf"fg** •\_\_\_'O,ÌftfHf<f\_,É\_]Ø,è'Ö,¦,é,É,Í[]Afc[][f<fo[][,Ì

,ðfNfŠfbfN,μ,Ü,∙∏B

•  $fRf''fsf...[[f^,i,\cdot,,,,,,],hff]$   $fCfu,iSK'w['c,\delta \cdot,Z',\cdot,e,E,i]A[ftf@fCf<,i]e]S] f{fbfNfX,\deltafNfSfbfN,\mu,U, B$ 

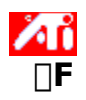

□FŠî-{□Ý'è,ð•Û'¶,∙,é,É,Í

- $\boxed{\blacksquare}, \delta f N f \check{S} f b f N, \mu, \ddot{A} \square u ‰ æ \hat{E}, \dot{I} f v f \square f p f e f B \square v, \delta \bullet \backslash \check{Z}_{i}^{i}, \mu, \ddot{U}, \cdot \square B$ 1
- 2
- [ATI []F] f^fu,ðfNfŠfbfN,μ,Ü,·[]B [-¼'Ο,ð•t,¯,ĕۑ¶...] ,ðfNfŠfbfN,μ,Ü,·[]B 3  $[\check{S}\hat{i}-{\Box\dot{Y}\hat{e},\hat{i}\cdot\hat{U}^{\dagger}] f_fCfAf_fO,^{a}\cdot\check{Z}_{i}^{3},\hat{e},\ddot{U},\cdot\Box B$
- 4 Šî-{ $\Box$ Ý'è,Ì-¼'O,ð"ü-Í, $\mu$ ,Ä $\Box$ A[OK],ðfNfŠfbfN, $\mu$ ,Ü, $\Box$ B  $`I`\delta,\mu,\frac{1}{2}-\frac{1}{4}`O,^{\underline{a}}\check{S}\hat{i}-\{\Box\check{Y}`ef\check{S}fXfg,\acute{E}\bullet\backslash\check{Z}\},{}^{3},\hat{e},\ddot{U},\cdot\Box B$

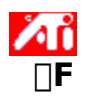

□FŠî-{□Ý'è,ð□í□œ,∙,é,É,Í

- 1
- 2
- ,ôfNfŠfbfN,µ,Ä□u‰æ-Ê,Ìfvf□fpfefB□v,ô•\ަ,µ,Ü,·□B [ATI □F] f^fu,ôfNfŠfbfN,µ,Ü,·□B [Šî-{□Ý'è] —Ì^æ,ÌfŠfXfg,©,ç□A□í□œ,·,éŠî-{□Ý'è,ôfNfŠfbfN,µ,Ä'I'ô,µ,Ü,·□B [□í□œ] ,ôfNfŠfbfN,µ,Ü,·□B 3
- 4

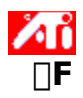

### ‰æ-Ê,Ì-¾,é,³/fRf"fgf‰fXfg,ð'²□®,∙,é,É,Í

- 1 ▲ ,ðfNfŠfbfN,μ,Ä□u‰æ-Ê,Ìfvf□fpfefB□v,ð•\ަ,μ,Ü,·□B 2 [ATI □F] f^fu,ðfNfŠfbfN,μ,Ü,·□B 3 [f^□[fQfbfg fKf"f}],ÅfXf‰fCf\_,ð□¶ ('□‰Á),Ü,½,͉E (Œ\_□),Éfhf‰fbfO,μ,ĉæ-Ê,Ì-¾,é,³/fRf"fgf ‰fXfg,ð'²□®,μ,Ü,·□B

′<u></u>\_^Ó

'I 1.0 ,ĺftf‰fbfg,È□Ý'è,ð, ,ç,í,μ,Ü,·□B

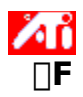

### ‰æ-Ê,Ì□F,ð'²□®,∙,é,É,Í

- δfNfŠfbfN,μ,Ä□u‰æ-Ê,Ìfvf□fpfefB□v,ð•\ަ,μ,Ü,·□B 1
- [ATI []F] f^fu,ðfNfŠfbfN,μ,Ü, []B 2
- [[]F] —Ì^æ,Å[]A<sup>'2</sup>] ®, ,é[]<u>F,Ì[]\[]¬—v'f</u>,É'Ήž, ,é (]]Ô[]A—Î[]A[]Â,Ì) f‰fWfl f{f^f",ðfNfŠfbfN,µ,Ü, ·[]B f}fEfX,Ìf][][<u>1</u>,f<,ðfRf"fgf[][][f< f|fCf"fg,Ì[]ã,É<sup>´</sup>Ú" ®,µ[]AfNfŠfbfN,µ,Ä[]¶f{f<sup>\*</sup>,ð‰Ÿ,µ,½,Ü,Ü,É,µ,Ü, ·[]B 3
- 4
- 5 f{f^f",ð‰Ϋ,μ,Ӓ,¢,éŠÔ□AfRf"fgf□□[f< f|fCf"fg,ð□V,μ,¢^Ê'u,Éfhf‰fbfO,μ,Ü,·□B

### ′∏^Ó

- f|fCf"fg,ĺ<È□ü□ã,Ì•Ê,Ì→×□Ú,µ,½f|fCf"fg,É,ĺfhf‰fbfO,Å,«,Ü,¹,ñ□B</li>
  □Å,à□¶,É, ,éf|fCf"fg,ĺ‰⁰′[,©,ç□ã,É,ĺfhf‰fbfO,Å,«,Ü,¹,ñ□B
- A,à‰E,É, ,éf|fCf"fg,Í□ã'[,©,牺,É,Ífhf‰fbfO,Å,«,Ü,¹,ñ□B

### fqf"fg

• [-¼'Ō,ð•t,⁻,ĕۑ¶…] ,ðfNfŠfbfN,੶,é,Æ□AŠî-{□Ý'è,ð,»,ê,¼,ê-¼'O,ð•t,⁻,ĕۑ¶,·,é,±

,Æ,ª,Å,«,Ü,·□B□Ý'è,³,ê,½–¼'Ó,Í [Šî-{□Ý'è] fŠfXfg,É•\ަ,³,ê,é,Ì,Å□AŒã,©,ç,»,ÌŠî-{□Ý'è,ÉŠÈ'P,Éß, ·, ±,Æ,ª,Å,«,Ü,·∏B

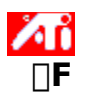

### □FfRf"fgf□□[f< f|fCf"fg,ð'ljÁ/□í□œ,•,é,É,Í

- ,ðfNfŠfbfN,μ,Ä□u‰æ-Ê,Ìfvf□fpfefB□v,ð•\ަ,μ,Ü,·□B 1
- 2
- [ATI []F] f^fu,ðfNfŠfbfN,μ,Ü,·[]B [[]F] —Ì^æ,Å[]A'2] ®,·,é[]F,Ì[]\[]¬—v'f,É'Ήž,·,é ([]Ô[]A—Î[]A[]Â,Ì) f‰fWfl f{f^f",ðfNfŠfbfN,μ,Ü,·[]B fRf"fgf[]][[f<f]fCf"fg,ð'ljÁ,·,é,É,Í[]ASHIFT fL[][,ð‰Ÿ,μ,È,ª,ς<u>□F<È[]ü[</u>]ã,Ìf]fCf"fg,ð'Ç 3
- 4

‰Á,∙,é∙"•ª,ðfNfŠfbfŇ,µ,Ü,∙⊡B

 $fRf"fgf_[[f< f]fCf"fg, ]F< E] "U["a, i'1'", \mu, ½ E'", i'4", i'4"$ 

5 fRf"fgf□[[f<f]fCf"fg,ð□í□œ,·,é,É,Í□ACTRL fL□[,ð‰Ÿ,μ,È,ª,ç□í□œ,·,éfRf"fgf□□[f<f] fCf"fg,ðfNfŠfbfN,µ,Ü,∙∏B  $fRf"fgf[][[f < f]fCf"fg,^2]F < \hat{E}["ü]["a, ©, c]["u]["a, ^, ê, Ü, ·]B$ 

fqf"fg

• fRf"fgf□□[f< f|fCf"fg,ð'ljÁ□A□í□œ□A^Ú" ®,·,é,Æ□A□F'²,ÌfOf ‰ff□[fVf‡f",ªŠŠ,ç,©,É□A,Ü,½,Í'e,,È,è,Ü,·□B

# **□F•â**□³

ŽÀ□Û,Ì□F,Æf,ƒjƒ^,É•\ަ,³,ê,é□F,Ì-μ□,,ð'ù□³,·,é,±,Æ□B□F,Ì-μ□,,ÍŽŸ,Ì,æ,¤,ÈŠeŽí,ÌŒ´^ö,É,æ,è"□¶,μ,Ü,∵ ■ \_]ì‹Æ—Ì^æ,Ì□F,Ì□ó'Ô ■ ƒ,ƒjƒ^,Ì□F,̃Vƒtƒg (,\_,ê)

**□F**<È<u></u>□ü

□F<È□ü,Í□A'Ήž,·,é□<u>F,Ì□\□¬—v'f</u>(□Ô□A—Î□A□Â),Ì,·,×,Ä,Ì'I(0,©,ç255),ð•\,í,µ,Ü,·□BŠe□F<È□ü,Í□A□… •½Ž²,É"ü—Í'I(,½,Æ,¦,Î□AWindows fvf□fOf‰f€,ª•\ަ,µ,æ,¤,Æ,·,é□F,Ì'I),ð□A□,'¼Ž²,É□o—Í'I (,½,Æ,¦,Î□AfffBfXfvfŒfC fhf‰fCfo,ªf,fjf^,É•`,□F,Ì'I),ð•\,í,µ,Ü,·□B'I0(□¶‰⁰) ,Í"Á'è,Ì□F,Ì□Å,à^Ã,¢fefBf"fg,ð□A'I 255 (‰E□ã),Í,»,Ì□F,Ì□Å,à-¾,é,¢fefBf"fg,ð•\,í,µ,Ü,·□B **□F,Ì**□\**□**¬—v'f

 $fRf"fsf...[[f^,]f,fjf^[]ã,]fsfNfZf<,][]F,[]A3, Â,][]F,][]\[] \neg - v'f - []Ô[]A - ][]A[] (RGB) - ,ð'g,Ý[]‡,i,¹,é,±, ,& A,ÄŒ^'è,³,ê,Ü,·[]BŠe[] ] \neg - v'f,]'I,[]A']]%z`,·,é[]F<\underline{E}[]u,Å, ,ç,i,³,ê,Ü,·[]B$ 

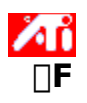

### □F,ÌŠî-{□Ý'èfzfbfgfL□[,ðŠ",è"-,Ä,é,É,Í

δfNfŠfbfN,μ,Ä□u‰æ-Ê,Ìfvf□fpfefB□v,ð•\ަ,μ,Ü,·□B 1

- 2
- 3
- 4
- $\begin{array}{l} \label{eq:approx_approx_appro$ 5
- 6

### fqf"fg

• f<sup>^</sup>fXfNfo[[ f[]fjf...[][,ðŽg—p,μ,Ä]F,ÌŠî-{[]Ý'è,ð'l'ð,·,é,±,Æ,à,Å,«,Ü,·]Bf^fXfNfo][,ÌATI fAfCfRf"[]ã,Åf}fEfX,ð‰EfNfŠfbfN,μ]A[Šî-{[]Ý'è],ð'l'ð,μ,Ü,·]B

 $\begin{array}{l} fffBfXfvf{@}fC, ^{a}`U, \dot{E}, \acute{e}_F, \dot{A}, C, \dot{I}, æ, ¤, \acute{e} @ , |, \acute{e}, @ , ð \mathring{Z} |, \cdot fefXfg fpf^[[f", \eth \bullet \backslash \mathring{Z} |, \mu, Ü, \cdot []B‰æ- \hat{E}fAfCfRf", ðfNfŠfbfN, \cdot, \acute{e}, ½, Ĩ, \acute{E}[A6, \hat{A}, \hat{I}`U, \grave{E}, \acute{e}fefXfg fpf^[][f", \dot{I}, ¤, ¿, \dot{I} 1, \hat{A}, ^{a} \bullet \backslash \mathring{Z} |, ^{3}, \acute{e}, Ü, \cdot []B \end{array}$ 

‰æ–Ê,Ì^Ê'u,ðʻl'ð,µ,Ä□AfTfCfY,ð'²□®,µ,Ü,·□B

- ^Ê'u,ð'<sup>2</sup>[]<sup>®</sup>,·,é[]ê[]‡,Í[]A4,Â,Ì-î^ó,Å,»,ê,<sup>1</sup>/<sub>4</sub>,ê[]A‰æ-Ê,ð[]¶[]A‰E[]A[]ã[]A‰<sup>2</sup>,É^Ú"<sup>®</sup>,μ,Ü,·]B
  fTfCfY,ð'<sup>2</sup>[]<sup>®</sup>,·,é[]ê[]‡,Í[]A[]ã‰<sup>2</sup>,Ì-î^ó,ÅfffBfXfvfŒfC,Ì[],'<sup>1</sup>/<sub>4</sub>fTfCfY,ð•Ï[]X,μ,Ü,·]B[]¶‰E,Ì-î^ó,ÍfffBfXfvfŒfC,Ì[]...•<sup>1</sup>/<sub>2</sub>fTfCfY,ð•Ï[]X,μ,Ü,·]B

$$\begin{split} & (\mathbf{E} \times [] \acute{\mathbf{Y}}, \grave{\mathbf{W}} & (\mathbf{e} \times (\mathbf{e} \times [], \mathbf{a} \times [], \mathbf{a} \times []$$

- □¶‰E,Ì-î^ó,ðfNfŠfbfN,·,é,Æ□A□...•½Žü"g□",ª•Ï□X,³,ê,Ü,·□B
  □㉺,Ì-î^ó,ðfNfŠfbfN,·,é,Æ□A□,'¼Žü"g□",ª•Ï□X,³,ê,Ü,·□B

 $[] ^{A}- C, \dot{} [] \dot{Y}' \dot{e}, \delta [] s, x, \acute{E}, \acute{I} [] Af, fjf^, \dot{I} [] \dot{a} - \frac{3}{4} []', \delta \check{Z} Q [] \mathcal{E}, \mu, \ddot{A}, , \frac{3}{4}, ^{3}, ¢ [] B$ 

□...•½"<sup>−</sup>Šú□A□,′¼"<sup>−</sup>Šú,<sup>¨</sup>,æ,ÑfRf"f|fWfbfg"<sup>−</sup>Šú,ð′²□®,μ,Ü,·□B□Å—Ç,Ì□Ý'è,ð□s,¤,É,Í□Af,fjf<sup>^</sup>,Ì□à-¾□',ðŽQ□Æ,μ,Ä,,¾,³,¢□B

• [□...•½], Ü,½,Í [□,¼] f{f^f",ðfNfŠfbfN,μ,Ä"<sup>-</sup>Šú,ð'<sup>2</sup>□®,μ,Ü,·□B

[fŠftfŒfbfVf... fŒ□[fg,Ì•Ï□X] f\_fCfAf□fO f{fbfNfX,ðŠJ,«,Ü,·□B Še‰ð'œ"x,Å—~ p,Å,«,éfŠftfŒfbfVf... fŒ□[fg,ªfŠfXfg,³,ê,Ü,·□B [ŒÝŠ·[]«,Ì, ,éfŠftfŒfbfVf... fŒ[[fg,ð•\ަ] ,ª'I'ð,³,ê,Ä,¢,é,Æ[]Af,fjf^,Å—~—p‰Â"\
 ,ÈfŠftfŒfbfVf... fŒ[[fg,ª•\ަ,³,ê,Ü,·[]B
 [,·,×,Ä,]İŠftfŒfbfVf... fŒ[[fg,ð•\ަ] ,ª'I'ð,³,ê,Ä,¢,é,Æ[]AŒ»[]Ý,ÌfOf‰ftfBfbfN fAf\_fvf^,ÅfTf]

[,·,×,Ä,İfSftf@fbfVf... f@[[fg,ð•\Ž|],ª'I'ð,³,ê,Ä,¢,é,Æ[]A@»[]Y,İfOf‰ftfBfbfN fAf\_fvf^,ÅfTf] [[fg,³,ê,Ä,¢,é,·,×,Ä,ÌfŠftf@fbfVf... f@[[fg,ª•\Ž|,³,ê,Ü,·]B

## **Œx**∏∏

fŠftfŒfbfVf... fŒ[[fg,ð•Ï[X,·,é'O,Éft][fU][ f}fjf...fAf<,ð,æ,,¨"Ç,Ý,,¾,³,¢[B]³,μ,-,È,¢fŠftfŒfbfVf... fŒ[[fg,ð]Ý'è,·,é,Æ[Af,fjf^,É'¹]],ð—^,¦,é[ê]‡,², ,è,Ü,·]B f,fjf^,Å—<sup>~</sup>—p‰Â"\,ÈfŠftfŒfbfVf... fŒ□[fg,ª•\ަ,³,ê,Ü,·□B

 $\textcircled{E} = [Y,] fOf\%ftfBfbfN fAf_fvf^, &fTf[[[[fg,^3, e, , , e, , , , , ],] fSftf@fbfVf... f@[[fg,^a \bullet \Z],^3, e, , ], ]Bftf[] for all the set of the set of$ 

**Œ**x[]]

fŠftf@fbfVf... f@[[fg,ð•Ï[]X,·,é'O,Éft][fU][ f}fjf...fAf<,ð,æ,,¨"Ç,Ý,,¾,³,¢[]B[]³,μ,-,È,¢fŠftf@fbfVf... f@[[fg,ð]Ý'è,·,é,Æ[]Af,fjf^,É'¹[]],ð—^,¦,é[]ê[]‡,³, ,è,Ü,·[]B •Ï□X,ð•Û'¶,μ,È,¢,Åf\_fCfAf□fO f{fbfNfX,ð•Â,¶,Ü,·□B

 $`I'\delta,\mu, \frac{1}{2}f\check{S}ftf \textcircled{E}fbf Vf ... f \textcircled{E}[[fg, \acute{E} \bullet \ddot{I}]X, \mu, \ddot{U}, \cdot]B$ 

[Šù'è'l] f\_fCfAf⊡fO f{fbfNfX,ðŠJ,«,Ü,·□BfffBfXfvfŒfC,Ì□Ý'è,ðŠù'è'l,Ü,½,Í□o‰×Žž,Ì□Ý'è,É-ß,·,± ,Æ,ª,Å,«,Ü,·□B  $] s, \acute{A}, \frac{1}{2} \bullet \ddot{I} ] X, \eth \bullet \hat{U}' \P, \mu, \ddot{A}f_fCfAf ] fOf f{fbfNfX}, \eth \bullet \hat{A}, \P, \ddot{U}, \cdot ] B$ 

 $] s, \acute{A}, \frac{1}{2} \bullet \ddot{I} ] X, \eth \bullet \hat{U}^{\prime} \P, \mu, \grave{E}, \flat, \mathring{A}f_fCfAf ] fOf f \{ fbfNfX, \eth \bullet \hat{A}, \P, \ddot{U}, \cdot ] B$ 

fffBfXfvfŒfC,ð [fffBfXfvfŒfC,Ì□Ú□×] fy□[fW,Å'l'ð, $\mu$ ,½‰ð'œ"x,Å Windows ,ª□,,□§,·,é□Ý'è,É–ß, $\mu$ ,Ü,·□B

fffBfXfvfŒfC,ð [fffBfXfvfŒfC,Ì□Ú□×] fy□[fW,Å'l'ð,μ,½‰ð'œ"x,Ì□H□ê□‰Šú□Ý'è,É-ß,μ,Ü,·□B
$[-\frac{1}{4}$ 'O] fŠfXfg,Åfpf" flfvfVf‡f",ðfNfŠfbfN,µ,Ü,:

- fzfbfgfL□[,ðŠ,,,è"-,Ä,Ü,·□B
   □à-¾,ð•\ަ,µ,Ü,·□B

[−¼'O] fŠfXfg,ÅŒ»∏Ý'I'ð,³,ê,Ä,¢,é∏€−Ú,ÌfzfbfgfL∏[,ð∙\ަ,μ,Ü,·∏B

[−¼'O] fŠfXfg,ÅŒ»∏Ý'I'ð,³,ê,Ä,¢,é∏€−Ú,Ì∏à−¾,ð∙\ަ,μ,Ü,·∏B

f}fEfX fpf",𖳌ø,É,∙,é,É,Í□A,±,Ìf{fbfNfX,ðflf",É,μ,Ü,·□B

fzfbfgfL□[,ð□o‰×Žž,Ì□Ý'è,É-ß,µ,Ü,·□B

Œ»∏Ý,Ì∏Ý'è,ª‰æ−Ê∏ã,Å,Ç,Ì,æ,¤,ÉŒ©,¦,é,©•\ަ,µ,Ü,·∏B

 $[-\frac{1}{4}'O, \delta \bullet t, \overline{\ }, \ddot{A} \bullet \hat{U}' \P ...] f \{ f^f'', \delta \check{Z}g - p, \mu, \ddot{A} \bullet \hat{U}' \P, \overline{}, \hat{e}, \frac{1}{2}, \cdot, \times, \ddot{A}, \hat{I}ff Xf Nfg f b f v \check{S}\hat{i} - \{ \Box \acute{Y}' \grave{e}, \delta f \check{S}f Xf g, \mu, \ddot{U}, \cdot \Box B \} \} = 0$ 

Œ»[]Ý,̉æ–Ê[]Ý'è,ð•Û'¶,µ,Ü,·[]B[]Ý'è,³,ê,½–¼'O,Í [Šî–{[]Ý'è] fŠfXfg,É•\ ަ,³,ê,é,Ì,Å[]AŒã,©,ç,»,ÌŠî–{[]Ý'è,ÉŠÈ'P,É–ß,·,±,Æ,ª,Å,«,Ü,·[]B  $[\check{S}\hat{i}-\{\Box\check{Y}\hat{e}]f\check{S}fXfg, @, c\BoxA'I'\delta, ^3, \hat{e}, \ddot{A}, ¢, \acute{e}\check{S}\hat{i}-\{\Box\check{Y}\hat{e}, \delta\Box(\Box œ, \mu, \ddot{U}, \cdot\Box B)\}$ 

Œ»[]Ý,ÌŠî-{[]Ý'è,ðŒÄ,Ñ[]o,·fL[][,Ì'g,Ý[]‡,í,¹,ðŽw'è,µ,Ü,·[]B

fffBfXfvfŒfC,É∙\ަ,³,ê,é□î∙ñ—Ê,ð'□Œ¸,μ,Ü,·□Bf,fjf^,ÆfffBfXfvfŒfC fAf\_fvf^,ÌŽí—Þ,É,æ,Á,Ä□A— ~—p,Å,«,é□Ý'è,ªŒ^,Ü,è,Ü,·□B fffXfNfgfbfv,ÌfTfCfY,ðʻ□Œ\_,μ,Ü,·□BfffXfNfgfbfv,ÌfTfCfY,ª‰æ−Ê,̉ðʻœ"x,æ,è,àʻå,«,¢□ê□‡□A ‰¼ʻzfffXfNfgfbfv,É,È,è,Ü,·□B 
$$\label{eq:linearcondition} \begin{split} & \|F\|\dot{Y}^{2}\| \circledast , \delta frfWf...fAf <, E\|s, \varkappa, \frac{1}{2}, B, E\| - \|-p,^{3}, \hat{e}, \ddot{U}, \cdot\|B^{\hat{U}}, \dot{E}, \acute{e}frfbfgf \} fbfv, \delta fCf"fXfg[[f <, \cdot, \acute{e}, \acute{E}, \acute{I}] \\ & [frfbfgf \} fbfv, \dot{I}f][[fh...] f \{f^{f}", \delta \check{Z}g - p, \mu, \ddot{U}, \cdot\|B \\ & \\ \end{split}$$

[-¼'O,ð•t,⁻,ĕۑ¶…] f{f^f",ðŽg—p,µ,ĕۑ¶,³,ê,½,·,×,Ä,Ì□FŠî-{□Ý'è,ðfŠfXfg,µ,Ü,·□B

Œ»[]Ý,ÌŠî-{[]Ý'è,ðŒÄ,Ñ[]o,·fL[][,Ì'g,Ý[]‡,í,¹,ðŽw'è,µ,Ü,·[]B

 $[\check{S}\hat{i}-\{\Box\check{Y}\hat{e}]f\check{S}fXfg, @, c\BoxA'I'\delta, ^3, \hat{e}, \ddot{A}, ¢, \acute{e}\check{S}\hat{i}-\{\Box\check{Y}\hat{e}, \delta\Box(\Box œ, \mu, \ddot{U}, \cdot\Box B)\}$ 

$$\label{eq:constraint} \begin{split} & [F < \grave{E} ] \ddot{u} [1] \ddot{a}, \grave{I} f R f "f g f ] [1] [f < f | f C f "f g, \delta f \} f E f X, \mathring{A} " @, @, \mu, \ddot{A} [A `l `\delta, ³, \hat{e}, \ddot{A}, ¢, \acute{e} [F, \grave{I} ] \ ] \neg - v'f ([] \hat{O} [A - \widehat{I} ] A [] \hat{A} ], \delta'^2 [] @, \mu, \ddot{U}, \cdot ] B \end{split}$$

 $\label{eq:constraint} & \& \ensuremath{\mathbb{Z}} = \hat{\mathbb{Z}}_{4}, e^{3}, \ensuremath{\mathbb{Z}}_{5}, e^{3}, e^{3}, e^$ 

,±,Ì□Ffy□[fW,Ì□ã,É•\ަ,³,ê,Ä,¢,éfrfbfgf}fbfv,Æ'u,«Š·,¦,éfrfbfgf}fbfv,ðŒŸ□õ,μ,Ü,·□B•W□€ ,Ìfrfbfgf}fbfv (.bmp) ftf@fCf<,¾, ⁻fTf|□[fg,³,ê,Ä,¢,Ü,·□B ,·,×,Ä,Ì□F□Ý'è,ð□o‰×Žž□Ý'è,É-ß,µ,Ü,·□B

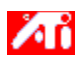

 $\{button, JI(`>taskwin1', `ADJUST_ScreenPosition'); CW(`subcon')\} \ \ \ \& \ e^{\hat{E}, \hat{I}^{\hat{E}'}u, \hat{\delta}'^2 \square \ \ e_{\hat{I}}, \hat{\delta}'^2 \square \ \ e_{\hat{I}},$ 

{button ,JI(`>taskwin1',`ADJUST\_Synchronization');CW(`subcon')}  $(^{\tilde{S}u,\delta'^2} \otimes , , e)$ 

{button ,JI(`>taskwin1',`ADJUST\_RefreshRate');CW(`subcon')} fŠftfŒfbfVf... f<br/>
f@[[fg,ð'<sup>2</sup>] $^{\mbox{\scriptsize B}}$ ,·,é

{button ,Contents()}  $[]ufgfsfbfN,\dot{C}']_0[vf_fCfAf]fO,\delta \cdot \dot{Z};, \dot{e}$ 

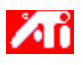

 $\{button, JI(`>taskwin1', `ADJUST_ScreenPosition'); CW(`subcon')\} \ \ \ \& \ e^{\hat{E}, \hat{I}^{\hat{E}'}u, \hat{\delta}'^2 \square \ \ e_{\hat{I}}, \hat{\delta}' = 0 \}$ 

 $\{button ,JI(`>taskwin1',`IDH_ADJUST_TVOut'); CW(`subcon')\} fef ff, i \cdot / Z`, \delta'^2 @, \cdot, \delta'' = 0 \}$ 

{button ,JI(`>taskwin1',`ADJUST\_Synchronization');CW(`subcon')} "<sup>-</sup>Šú,ð'<sup>2</sup>□®,·,é

{button ,JI(`>taskwin1',`ADJUST\_RefreshRate');CW(`subcon')} fŠftfŒfbfVf... f<br/>
f@[[fg,ð'<sup>2</sup>] $\otimes$ ,·,é

{button ,Contents()} []ufgfsfbfN,ÌŒŸ[]õ[]vf\_fCfAf[]fO,ð•\ަ,·,é

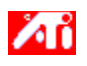

{button ,JI(`>taskwin1',`COLOR\_color\_correction\_bitmap');CW(`subcon')} \_V<Kfrfbfgf}fbfv,ðf]]][fh,·,é

{button,JI(`>taskwin1',`COLOR\_calibrate\_color');CW(`subcon')} ‰æ-Ê,Ì□F,ð'2□®,·,é

{button ,JI(`>taskwin1',`COLOR\_adjust\_brightness');CW(`subcon')}  $-\frac{3}{4}$ ,é,<sup>3</sup>,ÆfRf"fgf ‰fXfg,ð'<sup>2</sup>]®,·,é

{button ,JI(`>taskwin1', COLOR\_save\_scheme');CW(`subcon')}  $\Box$ F,ÌŠî-{ $\Box$ Ý'è,ð•Û'¶,·,é

{button ,Contents()} []ufgfsfbfN,ÌŒŸ[]õ[]vf\_fCfAf[]fO,ð•\ަ,·,é

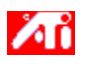

{button ,JI(`>taskwin1',`To\_assign\_panning\_hotkeys');CW(`subcon')} fpf" fzfbfgfL[[,ðŠ",è"-,Ä,é

{button ,JI(`>taskwin1',`To\_disable\_mouse\_panning');CW(`subcon')} f}fEfX fpf",ð-<sup>3</sup>Œø,É,·,é

{button ,Contents()}  $[]ufgfsfbfN,\dot{C}']_0[vf_fCfAf]fO,\delta \cdot \dot{Z};, \dot{e}$ 

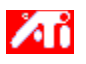

{button ,JI(`>taskwin1',`SETTINGS\_desktop\_size');CW(`subcon')}  $\%\frac{1}{2}$ ;CW(`subcon')}

{button ,JI(`>taskwin1',`SETTINGS\_color\_palette');CW(`subcon')} [F,Ì[]",ð•Ï[]X,·,é

{button ,JI(`>taskwin1',`SETTINGS\_assign\_hotkey');CW(`subcon')} fffXfNfgfbfv,ÌŠî-{[]Ý'èfzfbfgfL[[,ðŠ,,,è"-,Ä,é

{button ,JI(`>taskwin1',`ChangeDisplayType2');CW(`subcon')} fffBfXfvf $\oplus$ fC fhf ‰fCfo,ð•Ï[]X,·,é

{button ,JI(`>taskwin1',`ChangeMonitor2');CW(`subcon')} f,fjf^,ð•Ï[X,·,é

{button ,Contents()} []ufgfsfbfN,ÌŒŸ[]õ[]vf\_fCfAf[]fO,ð•\ަ,·,é

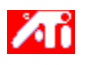

{button ,JI(`>taskwin1',`IDH\_SETTINGS\_TVOut');CW(`subcon')} fefŒfr,Ì•\ަ,ð—LŒø/-<sup>3</sup>ο,É,·,é

{button ,JI(`>taskwin1',`SETTINGS\_color\_palette');CW(`subcon')} [F,Ì[]",ð•Ï[]X,·,é

{button ,JI(`>taskwin1',`ChangeDisplayType2');CW(`subcon')} fffBfXfvf $\oplus$ fC fhf ‰fCfo,ð•Ï[]X,·,é

{button ,JI(`>taskwin1', `ChangeMonitor2');CW(`subcon')}  $f,fjf^,\delta \bullet I \square X, \cdot, \epsilon$ 

{button ,Contents()} []ufgfsfbfN,ÌŒŸ[]õ[]vf\_fCfAf[]fO,ð•\ަ,·,é

Œ»∏Ý,Ì∏Ý'è,Ì∏à–¾,ð∙\ަ,µ∏A∏Å"K,È'I,ð∏"∏§,µ,Ü,·∏B

fOf‰ftfBfbfN fAf\_fvf^,Ì□î•ñ,ð•\ަ,μ,Ü,·□BŒ»□Ý,Ìfn□[fhfEfFfA□Ý'è,ð•Ï□X,·,é□Û,É,±,Ì□î•ñ,ðŽg p,μ,Ü,·□B fOf‰ftfBfbfN fAf\_fvf^,ð□o‰×Žž□Ý'è,É-ß,µ,Ü,·□B ′□ˆÓ fAf\_fvf^,É'Î,µ,Ä□s,Á,½,·,×,Ä,Ì•Ï□X,ÍŽ¸,í,ê,Ü,·□B fCf"fXfg[[[f<,³,ê,Ä,¢,éfOf‰ftfBfbfN fAf\_fvf^,Å—~—p‰Â"\ ,È,·,×,Ä,Ìfn[[fhfEfFfA[]Ý'è,ðfŠfXfg,µ,Ü,·[]B Œ»∏Ýʻl'ð,³,ê,Ä,¢,é∏€-Ú,Å—<sup>~</sup>—p‰Â"\,Èʻl,ðfŠfXfg,µ,Ü,·∏B

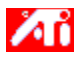

# fffBfXfvfŒfC fAf\_fvf^,Ìfn[[fhfEfFfA]Ý'è

,±,lfy[[fW,Å,Í[]AATI fOf‰ftfBfbfN fAf\_fvf^—p,l‰²'wfŒfxf<,lfn[[fhfEfFfA[]Ý'è,ð•\ ަ,Ü,½,Í•Ï[]X,·,é,±,Æ,ª,Å,«,Ü,·]B[[]Ý'è] fŠfXfg,É,Í[]AfCf"fXfg][f<,³,ê,Ä,¢,é ATI fffBfXfvfŒfC fAf\_fvf^—p,l,·,×,Ä,lfn[[fhfEfFfA]]Ý'è,ª•\ަ,³,ê,Ü,·]B['l] f{fbfNfX,É,Í[]AŒ»[]Ý'I'ð,³,ê,Ä,¢, ,é[]Ý'è,l'I,ª•\ަ,³,ê,Ü,·]B[[]à-¾] f{fbfNfX,É,Í[]A'I'ð,³,ê,Ä,¢,éfn][fhfEfFfA]]Ý'è,ÉŠÖ,·,éŠÈ'P,È]à-¾,ª•\ަ,³,ê,Ü,·]B

### ′[^Ó

- fn□[fhfEfFfA□Ý'è,Ì'I,ª•Ï□X,Å,«,È,¢□ê□‡□A['I] f{fbfNfX,ĺ'I'ð,Å,«,Ü,¹,ñ□B
- ,±,Ìfy□[fW,Å,İfn□[fhfEfFfA□Ý'è,ð•Ï□X,µ,È,¢,,±,Æ,ð,¨,·,·,ß,µ,Ü,·□B
- ,±, İfy□[fW,Å□s,Ă,¼•ï□X,Í□A[OK],ðfNfŠfbfN,·,é,Ü,'ne<¿,<sup>3</sup>,ê,Ü,<sup>1</sup>,ñ□B□Ý'è,μ,½"à—
- e,É,æ,Á,Ä,Í∏AfVfXfef€,ð∏Ä<N"®,∙,é∙K—v,ª, ,è,Ü,·∏B

### fqf"fg

 fffBfXfvf@fC fAf\_fvf^,ð[»'¢@³,ª[],[]§,·,éfn[[fhfEfFfA[]Ý'è,É-ß,·,É,Í[]A[[]H[]ê[]‰Šú[]Ý'è] f{f^f",ðfNfŠfbfN,μ,Ä,,¾,³,¢[]B [−¼'O] fŠfXfg,Å'l'ð,³,ê,Ä,¢,éflfvfVf‡f",ðަ,∙fAfCfRf",ð∙\ަ,µ,Ü,·□B

fffBfXfvfŒfC fAf\_fvf^,Æf,fjf^,ªfTf|□[fg,µ,Ä,¢,é□F,Ì□",ðfŠfXfg,µ,Ü,·□B
$[]V,\mu, & fffBfXfvf \label{eq:constraint} fvf^, \begin{aligned} & & \\ & & \\ &$ 

fwf‹fv,ĺ□A,±,ÌfOf‹□[fv,ÌŠe□€–Ú,Å—~—p,Å,«,Ü,·□Bf\_fCfAf□fO f{fbfNfX□ã•",Ì ĴfNfŠfbfN,μ,Ä,©,ç□Afwf‹fv,ð•\ަ,·,é□€–Ú,ðfNfŠfbfN,μ,Ä,,¾,3,¢□B ATI f^fXfNfo∏[ fAfCfRf",ð—LŒø,É,μ,Ü,·∏B

‰æ–Ê,Ì′†□S,Éf\_fCfAf□fO,ðŠJ,,É,Í□A,±,ÌflfvfVf‡f",ðflf",É,µ,Ü,·□B‰¼'zfffXfNfgfbfv,ðŽg—p,µ,Ä,¢ ,é□ê□‡,É∙Ö—~,È<@″\,Å,·□B <u>∎</u> ∏Ý'è

#### fefŒfr[]o—ĺ,Ì•\ަ,ð—LŒø/-³Œø,É,•,é,É,ĺ

- 2 [fffBfXfvfŒfC, $\hat{U}$ ] $\hat{V}$ ] $\hat{V}$
- 3 [fefŒfr] f`fFfbfN f{fbfNfX,ðfNfŠfbfN,µ,ÄfefŒfr $\Box$ o—ĺ,Ì•\ަ,ð—LŒø/-<sup>3</sup>Œø,É,µ,Ü, $\Box$ B

### ′∏^Ó

fefŒfr□o—ĺ<@"\,ª—LŒø,É,È,Á,½,ç□AfOf‰ftfBfbfN fJ□[fh,ðfefŒfr,É□Ú'±,,é,±</p>

- $\mathcal{A}_{\mathbf{F}}, \overset{a}{\bullet}, \overset{A}{\mathsf{A}}, \overset{a}{\mathsf{,}} \overset{H}{\mathsf{,}} \overset{\Box}{\mathsf{,}} \overset{\Box}{\mathsf{,}} \overset{\Box}{\mathsf{,}} \overset{B}{\mathsf{,}} \overset{L}{\mathsf{,}} \overset{L}{\mathsf{,}} \overset{A}{\mathsf{,}} \overset{A}{\mathsf{,}} \overset{B}{\mathsf{,}} \overset{A}{\mathsf{,}} \overset{A}{\mathsf{,$
- If,fjf^—p,ì,·,×,Ä,ÌfffBfXfvf@fC□Ý'è,ĺfef@fr,É,à"⁻,¶,æ,¤,É□Ý'è,Å,«,Ü,·□B

Œ»□Ý,Ì•\ަf,□[fh,ª 640x480,Ü,½,Í 800x600,Å,È,¢□ê□‡□AfefŒfr□o—ĺ,Ì•\ަ,Í—~—

p,Å,«,Ü,<sup>1</sup>,ñ[]B<u>‰æ–Ê,̉ð'œ"x</u>,ð•Ï[]X,μ,ÄfefŒfr[]o—Í<@"\,ª—ĹŒø,Ĕ,È,é,©,Ç,¤,©,ðŠm"F,μ,Ä,-,¾,³,¢[]B

{button ,AL(`tvout')} ŠÖ~A□€-Ú

<u>∎</u> ∏Ý'è

### fefŒfr,ðfRf"fsf...[[f^,É[]Ú'±,•,é,É,Í

- 1 fefŒfr,<sup>a</sup> <u>S-frfffl</u>,  $\ddot{U}$ , $\dot{J}_{2}$ , $\dot{I}$ <u>Fff'f|fWfbfg</u>frfffl $\Box$  $\dot{U}$ '±,Å,«,é,±,Æ,ðŠm"F,µ, $\ddot{U}$ , $\Box$ B
- 2 fRf"fsf…□[f^,ÉfCf"fXfg□[f<,³,ê,Ä,¢,éfOf‰ftfBfbfN fJ□[fh,ð,³,ª,µ,Ü,·□B
- 3 S-frfffl,Ü,½,ÍfRf"f|fWfbfg fRflfNf^,Ì•D•û,ðfOf‰ftfBfbfN fJ□[fh,É□A,à,¤•D•û,ðfefŒfr,É□Ú'±, $\mu$ ,Ü,·□B

′∏^Ó

- S-frfffl,ª□Å,à—Ç,¢•iŽ¿,ª"¾,ç,ê,Ü,·□B
- Žg—p,μ,Ä,¢,éfn□[fhfĔfFfA,ÌŽí—Þ,É,æ,Á,Ä□A‹@"\,ª□§ŒÀ,³,ê,é□ê□‡,ª, ,è,Ü, □B
- ▲ Œ»□Ý,Ì•\ަf,□[fh,ª 640x480,Ü,½,Í 800x600,Å,È,¢□ê□‡□AfefŒfr□o—ĺ,Ì•\ަ,Í—~—

p,Å,«,Ü,<sup>1</sup>,ň[]B<u>%æ-Ê,Ì%ð'œ"x</u>,ð•Ï[]X,µ,ÄfefŒfr[]o—Í<@"\,ª—LŒø,Ē,È,é,©,Ç,¤,©,ðŠm"F,µ,Ä,-,¾,³,¢[]B

{button ,AL(`tvout')} ŠÖ~A∏€-Ú

<u>∽</u> ′²∏®

# fefŒfr,Ì•\ަ,ð'²□®,∙,é,É,Í

- **I**,ðfNfŠfbfN,μ,Ä□u‰æ-Ê,Ìfvf□fpfefB□v,ð•\ަ,μ,Ü,·□B 1
- 2
- 3
- 4
- [fefŒfr] ,ð'l'ð,μ,Ü,·[]B ′²[]®f{fbfNfX,Ì 4 ,Â,Ì-î^ó,ðfNfŠfbfN,μ,ĉæ-Ê,Ì^Ê'u,ð'²[]®,μ,Ü,·[]B 5
  - $4\ ,\hat{A},\hat{I}-\hat{i}^{\circ},\hat{I},*,\hat{e},\frac{1}{4},\hat{e}\square A \& \widehat{e}-\hat{E},\delta \square \P \square A \& E \square A \square \tilde{a} \square A \& ^{Q}, \acute{E}^{\circ}\acute{U}`` \circledast,\mu,\ddot{U}, \cdot \square B$

# fqf"fg

{button ,AL(`tvout')} ŠÖ~A□€-Ú

<u>∽</u> ′²∏®

## fefŒfr,Ì•\ަ,Ì□Ú□׋@"\,ð'²□®,·,é,É,Í

- $\boxed{\blacksquare}, \delta f N f \check{S} f b f N, \mu, \ddot{A} \square u & & e^{\hat{E}, i} f v f \square f p f e f B \square v, \delta \bullet (\check{Z}_i^{+}, \mu, \ddot{U}, \cdot \square B)$ 1
- 2
- $[ATI '^{2}] \circledast] f^{f}u, \delta fNf \tilde{S} fb fN, \mu, \ddot{U}, \cdot \Box B$  $[\Box o lff fof CfX] f \Box f jf ... \Box [, \delta \Ž |, \mu, \ddot{U}, \cdot \Box B$  $[fef Efr], \delta' l' \delta, \mu, \ddot{U}, \cdot \Box B$  $[\Box \dot{U} = x], \delta fN f \tilde{S} fb fN, \mu, \ddot{U}, \cdot \Box B$ 3
- 4
- 5

{button ,AL(`tvout')} ŠÖ~A□€-Ú

$$\begin{split} & \textcircled{\baselinetwidth} \textcircled{\baselinetwidth} {\baselinetwidth} {\b$$

fefŒfr,Ì•\ަ,Ì□Ú□×□Ý'è,ð□s,¢,Ü,·□B

 $[-\frac{1}{4} (O, \eth \bullet t, \overline{\ }, \ddot{A} \bullet \hat{U} (\P, ...] f{f^f", \eth \check{Z}g}_p, \mu, \ddot{A} \bullet \hat{U} (\P, \overline{\ }, \grave{e}, \frac{1}{2}, \cdot, \times, \ddot{A}, \grave{L} \square \dot{U} \square \times \square \acute{Y} (\grave{e}, \eth f \check{S}f X fg, \mu, \ddot{U}, \cdot \square B)]$ 

Œ»[]Ý,Ì[]Ú[]×[]Ý'è,ð•Û'¶,µ,Ü,·[]B[]Ý'è,³,ê,½–¼'O,Í [Šî–{[]Ý'è] fŠfXfg,É•\ ަ,³,ê,é,Ì,Å[]AŒã,©,ç,»,Ì[]Ý'è,ÉŠÈ'P,É–ß,·,±,Æ,ª,Å,«,Ü,·[]B  $[\check{S}\hat{i}-\{\Box\check{Y}\hat{e}]f\check{S}fXfg, @, c\BoxA'I'\delta, ^3, \hat{e}, \ddot{A}, ¢, \acute{e}\check{S}\hat{i}-\{\Box\check{Y}\hat{e}, \delta\Box(\Box œ, \mu, \ddot{U}, \cdot\Box B)\}$ 

fefŒfr□o—ĺ•\ަ,ÌfRf"fgf‰fXfg,ð•Ï□X,μ,Ü,·□BfRf"fgf‰fXfg,ðŒ¸,ç,·,Æ□F,ĺ'N,â,©,Å,È,-,È,è,Ü,·,ª□AftfŠfbfJ□[,Ì□",àŒ¸□,μ,Ü,·□B,±,ÌfRf"fgf□□[f<,͉ð'œ"x 800 x 600 fsfNfZf<,Å,ĺ—~ p,Å,«,Ü,¹,ñ□B fefŒfr,Ì□Ý'è,ð'²□®,µ,È,¢,Å□A-¾,é,³,ð□§Œä,µ,Ü,·□B

fCf[][[fW,Ì]F,Ì]Ê"xfŒfxf<,ð'2]®,μ,Ü,·]B

ftfŠfbfJ[[[@<\Ž[]Ý'è,ð'²]®,µ,Ü,·[]B^ê"Ê"I,É,Í[]Å'å,É[]Ý'è,µ,Ü,·[]B

´Ê□í,ÌfTfCfY,Æ^Ê'u,ð-³Ž<,μ,Äftf<fXfNfŠ□[f",Å•\ަ,μ,Ü,·□B

fefŒfr,Ì'-□,□ü□",ðfmf"fCf"f^□[fŒ□[fX,Ì-ñ"¼•ª,Ì 525 ,Ü,½,Í 625 -{,É•Ï□X,μ,Ü,·□B

fRf"f|fWfbfg ftfBf<f^ fRf"fgf□□[f<,ðŽŸ,Ì,æ,¤,É'²□®,μ,Ü,∵

☐ □Â□¬
 ▲<sup>1</sup>⁄<sub>2</sub><ï</li>
 ☐ Δ(a)

S-frfffl ftfBf‹f^ fRf"fgf□□[f‹,ðŽŸ,Ì,æ,¤,É'²□®,μ,Ü,·: □Å'å •¹⁄₂<ï □Å□¬ ,±,Ì<@''\,ðŽg—p,μ,Ä'''□•,ÌfRf"f|fWfbfg□o—Í□M□†,©,ç□M□†,ð•ÏŠ·,μ,Ü,·□B

Œ»□Ý,Ì□Ú□×□Ý'è—p,ÌfzfbfgfL□[,ð•\ަ,µ,Ü,·□B

Hi8 ,â S-VHS ,È,Ç,Ìfrffflfe[[fvŒ`Ž®,ÅŽg—p,³,ê,Ä,¢,éfrfffl[M[]†]B•;[]",Ìf[]fCf,,,ðŽg—p, $\mu, \ddot{A}$ Λ<P"x (-¾,é,³),Æ]F]Ê(f]f‰][),ð•Ê]X,É'—,é,½,ß]ANTSC ,ÌfGf"fR[[fffBf"fO]^— [,Æ,»,ÌŒ<‰Ê,̉掿'ቺ,ð-h,®,±,Æ,ª,Å,«,Ü,·]BY-C frfffl,Æ,µ,Ä,à'm,ç,ê,Ä,¢,Ü,·]B

NTSC (National Television Systems Committee ,Ì—ª) -k•Ä,¨,æ,Ñ"ú-{,ÌfefŒfr<Z[p•W]€'g[]D[]BftfŒ[[f€ fŒ[][fg,Í 30/•b[]B

PAL (Phase Alternate Line ,Ì—ª) f^□[f□fbfp (ftf‰f"fX,ð□œ,) ,ÌfefŒfr•W□€<KŠi□B

**IV ]o**—Í<@"∖

'm,è,½,¢<u></u>€-Ú,Í...

{button ,JI(`>taskwin1',`IDH\_SETTINGS\_TVOut');CW(`subcon')} fef $\mathbb{E}$ fr,Ì•\ަ,ð—L $\mathbb{E}$ ø/- <sup>3</sup> $\mathbb{E}$ ø,É,·,é

{button ,JI(`>taskwin1',`IDH\_ADJUST\_TVOut');CW(`subcon')} fef@fr,Ì•\ަ,ð'2[®,·,é

ATI f^fXfNfo□[ f□fjf...□[,ÅfAfCfRf",ÌŽí—Þ,ðʻl'ð,μ,Ü,·□B [f□fjf...□[] f{fbfNfX,Å [fCf□□[fW,ÌfXf‰fCfh] ,ðʻl'ð,μ,Ä□Af□fjf...□[,É ATI Technologies fOf ‰ftfBfbfN,ð•\ަ,μ,Ü,·□B 
$$\label{eq:linearcond} \begin{split} & []o--lifffofCfX, \\ \delta f \tilde{S} f X f g, @, c`l' \\ \delta, \mu, \\ \ddot{U}, \\ B \\ & \tilde{U}, \\ B \\ & \tilde{U}, \\ B \\ & \tilde{U}, \\ B \\ & \tilde{U}, \\ B \\ & \tilde{U}, \\ B \\ & \tilde{U}, \\ & \tilde{U}, \\ &$$

Œ»∏Ý,Ì∏Ý'è,ªfefŒfr‰æ-Ê,Å,Ç,Ì,æ,¤,ÉŒ©,¦,é,©,ð∙\ަ,µ,Ü,·∏B

f`fFfbfN,·,é,Æf,fjf^•\ަ,ª—LŒø,É,È,è,Ü,·□B,±,Ìf{fbfNfX,ĺf,fjf^•\ ަ□Ý'è,ð•Ï□X,·,é□ê□‡,Í•K, \_f`fFfbfN,³,ê,Ä,¢,È,¯,ê,Î,È,è,Ü,¹,ñ□B f`fFfbfN,·,é,ÆfefŒfr[]o—ĺ•\ަ,ª—LŒø,É,È,è,Ü,·[]B,±,Ìf{fbfNfX,ĺfefŒfr[]o—ĺ•\ ަ[]Ý'è,ð•Ï[]X,·,é[]ê[]‡,ĺ•K, \_f`fFfbfN,³,ê,Ä,¢,È,¯,ê,Î,È,è,Ü,¹,ñ[]B

# **S** ATI **fffXfNfgfbfv fwf**<fv

# fefŒfr□o—ĺ,Ì•\ަ,ð-³Œø,É,∙,é,É,ĺ

- .ðfNfŠfbfN,μ,Ä□u‰æ-Ê,Ìfvf□fpfefB□v,ð•\ަ,μ,Ü,·□B 1
- 2
- [fffBfXfvfŒfC,Ì□Ú□×] f^fu,ðfNfŠfbfN,μ,Ü,·□B [fefŒfr] f`fFbfN f{bfNfX,ðfNfŠfbfN,μ,ÄfefŒfr□o—ĺ,Ì•\ަ,ð-³Œø,É,μ,Ü,·□B [OK] ,ðfNfŠfbfN,μ,Ü,·□B 3
- 4

{button

���s,IE(FE(`ati64hlp.stb'),`JI(`>install',`Setup4\_TV')',`JI(`>install',`Setup3\_TV')');CW(` taskwin1')}

# fRf"f|fWfbfg

 $\label{eq:second} $$ $ Carter a the second state of the second state of the second s$ 

fRf"f|fWfbfg fRflfNf^,ĺ RCA ,Ü,½,ĺ"d<sup>~</sup>bfvf‰fO,Æ,μ,Ä,à—L-¼,Å,·∐B

[fQ□[f€] f\_fCfAf□fO f{fbfNfX,ðŠJ,«,Ü,·□B,±,Ì‹@"\,ðŽg—p,μ,ÄfQ□[f€,Ì□«"\,ð'²□®,Å,«,Ü,·□B
#### 5

^ȉº,Ì<u>‰æ-Ê,Ìfvf□fpfefB</u>fy□[fW,ª□V,μ,¢ ATI Šg'£fffBfXfvfŒfC fhf‰fCfo ft□[fefBfŠfefB,ðfTf] \_[[fg, · ,é,½,ß,É'ljÁ,Ü,½,ĺ]C[]³,³,ê,Ü,μ,½: [fffBfXfvfŒfC,Ì[]Ú[]×] fy[[fW - fffXfNfgfbfv,ÌfTfCfY[]A‰æ-Ê,̉ðʻœ"x,â[]F[]",Ì,æ,¤

,ÈfffXfNfgfbfv□Ý'è,ðfJfXf^f}fCfY,µ□AfffXfNfgfbfv,Ì□Ý'è,ðŒã,ÅŠÈ'P,ÉŒÄ,Ñ□o,¹,é,æ,¤ ,É∙Û'¶,μ,Ü, <u>⊡</u>B

[fpf"] fy□[fW - ‰¼'zfffXfNfgfbfv,ÅfffXfNfgfbfv,Ìfpf",ð□§Œä, ,éfzfbfgfL□[,ð□Ý'è,μ,Ü, □B ['2] ®] fy[[fW - ‰æ-Ê,Ì^Ê'u,âfTfCfY[AfŠftfŒfbfVf...

fŒ[[fg[]AŽü"g[]"[]A"<sup>-</sup>Šú,È,Ç,Ì'<sup>2</sup>[]®,ð[]s,¢,Ü,·[]B

[D] fy□[fW - ŽÀ□Û,Ì□F,Ì'I,Æf,fjjf^,É•\ަ,³,ê,é□F'²,Ì^á,¢ ,ð•â□³,μ□A□F□Ý'è,ðŒã,ÅŠÈ'P,ÉŒÄ,Ñ□o,¹,é,æ,¤,É•Û'¶,μ,Ü,·□B

# s fffofCfX f}fl□[fWff

#### ATI f^fXfNfo□[ fAfCfRf"

ATI ,ÌfVf‡⊡[fgf]]fbfg fAfCfRf",©,ç□AŠeŽífvf□fOf‰f€□A‰æ-Ê,Ì□Ý'è□AATI fIf"f‰fCf" fwf‹fv,É'f'□,fAfNfZfX,·,é,±,Æ,ª,Å,«,Ü,·□B

 $\underbrace{ ATI fAfCfRf"[]\tilde{a}, \acute{e}fJ[][f \ , \delta^{U"} \ , , \acute{e}, \pounds [] A\check{Z}\ddot{Y}, \grave{l}]\dot{Y}'\grave{e}, \delta \bullet \ \dot{Z}'_{l}, \mathring{A}, \ll, \ddot{U}, \ddots }$ 

- ≦ ‰æ-Ê,̉ð'œ"x
- fffXfNfgfbfv,ÌfTfCfY
- <u>∎</u> \_F\_″

 $\begin{array}{l} \texttt{ATI } \mathsf{fAfCfRf}^{\texttt{H}} \square \tilde{a}, \texttt{A}^{\texttt{M}} \texttt{EfNf} \tilde{\mathsf{S}} \mathsf{fbfN}, \cdot, \acute{e}, \mathcal{A} \square \texttt{A} \tilde{\mathsf{Y}}, \tilde{\mathsf{I}} 5, \hat{\mathsf{A}}, \tilde{\mathsf{I}} \mathsf{I} \mathsf{fv} \mathsf{fV} \mathsf{f} \texttt{+} \mathsf{f}^{\texttt{H}}, \overset{\mathtt{a}}{\mathtt{S}} \ddot{\mathsf{U}}, \ddot{\mathsf{U}}, \hat{\mathsf{e}}, \overset{\mathtt{I}}{\mathtt{I}} \mathsf{f} \square \tilde{\mathsf{I}} \mathsf{f} \dots \square [, \overset{\mathtt{a}}{\mathtt{I}} \cdot \tilde{\mathsf{X}}], \tilde{\mathsf{a}}, \tilde{\mathsf{C}}, \ddot{\mathsf{U}}, \cdot : \\ \texttt{A} \square \mathsf{f} \square \mathsf{fv} \mathsf{fv} \mathsf{f} \square \mathsf{f} \mathsf{f}, \overset{\mathtt{a}}{\mathtt{I}} \overset{\mathtt{a}}{\mathtt{I}} \square \tilde{\mathsf{I}} \square \tilde{\mathsf{I}}, \overset{\mathtt{a}}{\mathtt{I}} \square \tilde{\mathsf{I}} \square \tilde{\mathsf{I}}, \overset{\mathtt{a}}{\mathtt{I}} \square \tilde{\mathsf{I}} \square \tilde{\mathsf{$ 

- **ΔΤΙ fvf□fOf‰f€** []| fCf"fXfg[[[f<,³,ê,Ä,¢,é,·,×,Ä,Ì ATI fvf[]fOf‰f€,ðŠJ,«,Ü,·
- **Šî-{**[]**Ý'è** [] ^È'O•Û'¶,³,ê,½fffXfNfgfbfv,ÌŠî-{[]Ý'è,ð'l'ð,μ,Ü,·
- If 'e and 'e and 'e
- **fwf ⋅fv** [] ATI fffXfNfgfbfv fwf ⋅fv fVfXfef€,ð <N" ® ,μ,Ü,·

**fgf‰fuf<fVf...**[[fefBf"fO ]] fgf‰fuf<fVf...][fefBf"fO fwf<fv,ð<Ν" ® ,μ,Ü,·

#### fqf"fg

- fAfCfRf",δf\_fuf<fNfŠfbfN,μ,Ä'¼□Ú ATI fffXfNfgfbfv fwf<fv,ð<N"®,·,é,±,Æ,à,Å,«,Ü,·□B</p>
- ATI fAfCfRf", ªf^fXfNfo□[,É•\ަ, ³,ê,Ä,¢,È,¢□ê□‡□A,±,±,ðfNfŠfbfN

{button ,EF(`Atiicon.exe',`',1,`')} ,µ,ÄfCf"fXfg[[f<,µ,Ä,,¾,,, ¢[B

# ‰æ-Ê,Ìfvf∏fpfefB

[‰æ–Ê,Ìfvf□fpfefB] f\_fCfAf□fO f{fbfNfX,ðŽg—p,µ,Ä□AWindows ,ÌŠeŽí,̉æ–Ê,Ì v'f,ðfJfXf^f}fCfY,·,é,±,Æ,ª,Å,«,Ü,·□B,±,Ìf\_fCfAf□fO f{fbfNfX,ð•\ަ,·,é,É,Í□AfffXfNfgfbfv,Ì ‰½,à,È,¢□ê□Š,'nEfNfŠfbfN,µ□A[fvf□fpfefB] ,ðfNfŠfbfN,µ,Ü,·□B

# fffofCfX f}fl[[fWff

fffofCfX f}fl□[fWff,ĺ<u>fVfXfef€,Ìfvf□fpfefBf\_</u>fCfAf□fO f{fbfNfX,Ìf^fu,©,çfAfNfZfX,µ,Ü,·□BfRf"fsf... □[f^□ã,Ì,·,×,Ä,Ìfn□[fhfEfFfA (fffBfXfvfŒfC fAf\_fvf^,àŠÜ,Ü,ê,Ü,·) ,ª•ª—Þ,µ,ÄfŠfXfg,Å•\ ަ,³,ê,Ü,·□B"Á'è,Ì<u>fffofCfX fhf‰fCfo</u>,Ì•\ަ,Ü,½,Í•Ï□X□A□\□¬,Ì•Ï□X,ð□s,¤,±,Æ,ª,Å,«,Ü,·□B

# fffofCfX fhf‰fCfo

"Á'è,ÌfRf"fsf…[][f^ fffofCfX (f}fEfX[]AfL[][f{[][fh[]AfffBfXfvfŒfC fAf\_fvf^,È,Ç) ,ð'¼[]Ú[]§Œä,·,é ‰º'wfŒfxf‹,Ìf\ftfgfEfFfA[]B

# fVfXfef€,Ìfvf□fpfefB

[fVfXfef€,Ìfvf□fpfefB] f\_fCfAf□fO f{fbfNfX,ðŽg—p,μ,Ä□AATI fffBfXfvfŒfC fAf\_fvf^,Ìfn□[fhfEfFfA□\ □¬ (fffofCfX f}fl□[fWff,©,çfAfNfZfX,μ,Ü,·),ðŠÜ,Þ□AfVfXfef€□\□¬,ð•\ަ,Ü,½,Í□C□³,·,é,± ,Æ,ª,Å,«,Ü,·□B[fVfXfef€,Ìfvf□fpfefB] f\_fCfAf□fO f{fbfNfX,ð•\ަ,·,é,É,Í□AfRf"fgf□□[f< fpflf<,Ì [fVfXfef€] fAfCfRf",ðf\_tuf<fNfŠfbfN,μ,Ü,·□B

# ▲ ATI fZfbfgfAfbfv

#### ATI fffXfNfgfbfv fwf<fv fVfXfef€,Ö,æ,¤,±,»!

# ,±,Ìfwf<fv fVfXfef€,©,ç□AATI □»•i,Ì<@"\,ÉfAfNfZfX,·,é,±,Æ,ª,Å,«,Ü,·□B

,±,ÌATI □»•i,ð,Í,¶,ß,ÄfCf"fXfg□[f<,³,ê,é□ê□‡,Í□AŽŸ,Ìf{f^f",ðfNfŠfbfN,µ,ÄfCf"fXfg□[f<,ðŠJŽn,µ,Ä,-,¾,³,¢□BŠg′£<@″\,É,Â,¢,Ä,Ì□à-¾,ª, ,è,Ü,·□B

Image: fCf"fXfg□[f<,ðŠJŽn,·,é□B</pre>

# **≤** ATI **fZfbfgfAfbf**v

# **□V,μ,¢fffBfXfvfŒfC fhf‰fCfo,ðfCf"fXfg**□[f‹,·,é,É,Í

- 1 **Δ**,ðfNfŠfbfN,μ,Ä□u‰æ–Ê,Ìfvf□fpfefB□v,ð•\ަ,μ,Ü,·□B
- 2 [fffBfXfvfŒfC,Ì□Ú□×] f^fu,ðfNfŠfbfN,μ,Ü,·□B
   3 [fffBfXfvfŒfC,Ì•Ï□X...],ðfNfŠfbfN,μ,Ü,·□B
- ,Ü,¼ź,Í ^ê∙"fVfXfef€,Å,Í [□Ú□×fvf⊡fpfefB] ,ðfNfŠfbfN,μ,Ü,·□B
- 4 [fAf\_fvf^,ÌŽí—Þ],Å□A[•Ï□X],ðfNfŠfbfN,μ,Ü,·□B ,Ü,½,Í
  - ^ê•"fVfXfef€,Å,Í [fAf\_fvf^] f^fu□AŽŸ,É [•Ï□X] ,ðfNfŠfbfN,μ,Ü,·□B
- 5 [fffBfXfNŽg—p...] , $\delta$ fNfŠfbfN, $\mu$ ,Ü, $\cdot$ []B
- 6 Windows 95 ,Æ□', ©,ê,½ftf□fbfs□[ fffBfXfN,ðfhf‰fCfu,É'}"ü,μ□A["z•zftf@fCf‹,ÌfRfs□[Œ³] f{fbfNfX,Éftf□fbfs□[ fffBfXfN fhf‰fCfu-¼,É'±,⁻,Ä \WIN95 ,Æ"ü—ĺ,μ□A[OK] ,ðfNfŠfbfN,μ,Ü,∵ (,½,Æ,¦,Îfhf‰fCfu B ,©,çfCf"fXfg□[f‹,・,é□ê□‡,Í□AB:\WIN95 ,Æ"ü—ĺ,μ,Ü,·)
- 7 [OK] ,ðfNfŠfbfN,µ,Ü,·□B □V,µ,¢ ATI fffBfXfvfŒfC fhf‰fCfo ftf@fCf<,<sup>a</sup>fRf"fsf…□[f<sup>^</sup>,ÉfRfs□[,<sup>3</sup>,ê,Ü,·□B
- 8 f,fjf<sup>^</sup>,à, ,í,<sup>1</sup>,Ä'l'ð,·,é□ê□‡,Í□A<sup>I</sup>,ðfNfŠfbfN,µ,Ä□A•\ަ,³,ê,éfwf‹fv,É□],Á,Ä,,¾,³,¢□B f,fjf<sup>^</sup>,ð'l'ð,µ,È,¢□ê□‡,Í□A[•Â,¶,é],ðfNfŠfbfN,µ,Ü,·□B

# ′□^Ó

□Ä<N" ®,ð□s,Á,½Œã□AATI fffXfNfgfbfv fwf<fv,ª□V,μ,¢fJ□[fh,Ì,¢,,Â,©,ÌŠg'£<@"\,É,Â,¢,Ä□à-¾,μ,Ü,·□B

# ĭ ATI **fZfbfgfAfbfv**

# f,fjf^,ð∙ï□X,∙,é,É,Í

- [fffBfXfvfŒfC,ÌŽí—Þ],ðfNfŠfbfN,μ,Ü,·□B
   ,Ü,½,Í
   ^ê•"fVfXfef€,Å,Í [□Ú□×fvf□fpfefB],ðfNfŠfbfN,μ,Ü,·□B
- 2 [fffBfXfvfŒfC,ÌŽí—Þ],Å□A[•Ï□X],ðfNfŠfbfN,µ,Ü,·□B ,Ü,½,Í ^ê•"fVfXfef€,Å,Í [f,fjf^□[] f^fu□AŽŸ,É [•Ï□X],ðfNfŠfbfN,µ,Ü,·□B
- 3 [,·,×,Ä,ÌfffofCfX,ð•\ަ],ðfNfŠfbfN, $\mu$ ,Ü,· $\Box$ B
- $4\quad [] * ` \varphi \textcircled{C}^3] f \{ f b f N f X, \mathring{A} [] A f, f j f^, \dot{I} [] * ` \varphi \textcircled{C}^3, \eth ` I ` \eth, \mu, \ddot{U}, \cdot ]] B$
- 5 [f,fff<] f{fbfNfX,Å[]Afn[][fhfEfFfA,É[]‡,Á,½f,fff<,ð'l'ð, $\mu$ ,Ü,· (•K—v,È[]ê[]‡,Í[]»'¢Œ³,Ì[]à- ¾,ðŽQ[]Æ, $\mu$ ,Ä,,¾,³,¢)[]B
- 6 [OK] ,ðfNfŠfbfN,μ,Ü,∙∏B
- 7  $[\bullet \hat{A}, \P, \acute{e}], \delta f N f \check{S} f b f N, \mu, \ddot{U}, \cdot \Box B$
- 8  $[\Box X \Box V]$ , ðfNfŠfbfN,µ,Ä•Ï $\Box X$ ,ð•Û'¶,µ,Ü,· $\Box B$
- 9 [,ĺ,¢] ,ðfNfŠfbfN,µ,Ä Windows ,ð $\Box$ Ä<N" ( ,µ,Ü,· $\Box$ B

# ′□^Ó

IÄ<N" ®,ð□s,Á,½Œã□AATI fffXfNfgfbfv fwf<fv,ª□V,μ,¢fJ□[fh,Ì,¢,,Â,©,ÌŠg'£<@"\,É,Â,¢,Ä□à-¾,μ,Ü,·□B <u>■</u> ,Í,¶,ß,É...

#### ATI fffBfXfvfŒfC,Ìfvf□fpfefB,ð□Ý'è,•,é

 $\label{eq:constraint} \begin{array}{l} & \Box V, \mu, \varphi \ ATI \ fffBfXfvf \ fof \ fof \$ 

fwf<fv,ÌŽg,¢•û,ð•\ަ,·,é,É,Í□Afwf<fv fZfbfVf‡f"'†,É **F1** fL□[,ð‰Ÿ,µ,Ä,,¾,³,¢□B

- Mæ-Ê,̉ð'œ"x,ð•Ï□X,·,é
- 5 ‰¼'zfffXfNfqfbfv,ð□Ý'è, ,é
- Ipf" fzfbfgfL□[,ðŠ,,,è"-,Ä,é
- **™** ‰æ-Ê,Ì^Ê'u,ð'²□®,∙,é
- IF â□³fRf"fgf□□[f<,ð□Ý'è,·,é</p>
- If fof‰ftfBfbfN fJ□[fh,Éf}f<f`f□fffBfA<@"\,ð'ljÁ,,é</p>
- IufgfsfbfN,İŒŸ□õ□vf\_fCfAf□fO,ð•\ަ,·,é
  ZŸ‰ñ,É Windows ,ð<N" ®,μ,½,Æ,«,É,±,̉æ-Ê,ð•\ަ,·,é□B</p>

<u>■</u> ,Í,¶,ß,É…

#### ATI fffBfXfvfŒfC,Ìfvf□fpfefB,ð□Ý'è,•,é

 $\label{eq:constraint} \begin{array}{l} & \Box V, \mu, \varphi \ ATI \ fffBfXfvf \ fof \ fof \$ 

fwf<fv,ÌŽg,¢•û,ð•\ަ,·,é,É,Í□Afwf<fv fZfbfVf‡f"'†,É **F1** fL□[,ð‰Ÿ,µ,Ä,,¾,³,¢□B

- Mæ-Ê,̉ð'œ"x,ð•Ï□X,·,é
- 5 ‰¼'zfffXfNfqfbfv,ð□Ý'è, ,é
- Ipf" fzfbfgfL□[,ðŠ,,,è"-,Ä,é
- **™** ‰æ-Ê,Ì^Ê'u,ð'²□®,∙,é
- IF•â□³fRf"fgf□□[f<,ð□Ý'è, ,é</p>
- If fof‰ftfBfbfN fJ□[fh,Éf}f<f`f□fffBfA<@"\,ð'ljÁ,,é</p>
- □ufgfsfbfN,İŒŸ□õ□vf\_fCfAf□fO,ð•\ަ,·,é
   ŽŸ‰ñ,É Windows ,ð<N" ®,μ,½,Æ,«,É,±,̉æ-Ê,ð•\ަ,·,é□B</li>

ĭ,¶,ß,É...

#### ATI fffBfXfvfŒfC,Ìfvf□fpfefB,ð□Ý'è,•,é

□V,μ,¢ ATI fffBfXfvfŒfC fhf‰fCfo,ªfCf"fXfg□[f<,³,ê,Ü,μ,½□B,Ü,,□AfffBfXfvfŒfC fJ□[fh,ÌŠg'£<@"\ ,É,Â,¢,Ä,Ì□à-¾,ð,¨"Ç,Ý,É,È,é,±,Æ,ð,¨,·,·,ß,μ,Ü,·□B

- Signature States States St
- fefŒfr,ðfRf"fsf…□[f^,É□Ú'±,·,é
- IuTV fffBfXfvfŒfC,ðŽg—p, ,é□v‰æ-Ê,É-ß,é
- <sup>−</sup>‰¼'zfffXfNfgfbfv,ð□Ý'è, ,é
- Ifpf" fzfbfgfL□[,ðŠ,,,è"-,Ä,é
- Mæ-Ê,Ì^Ê'u,ð'2□®,,é
- IF â□³fRf"fgf□□[f<,ð□Ý'è,·,é</p>
- IfOf‰ftfBfbfN fJ□[fh,Éf}f<f`f□fffBfA<@"\,ð'ljÁ,·,é</p>
- IufgfsfbfN,ÌŒŸ□õ□vf\_fCfAf□fO,ð•\ަ,·,é
- ŽΫ́m,É Windows ,ð<Ñ (<sup>®</sup>,μ,½,Æ,«,É,±,ì‰æ-Ê,ð•\ަ,,,é□B

ĭ,¶,ß,É...

#### ATI fffBfXfvfŒfC,Ìfvf□fpfefB,ð□Ý'è,•,é

□V,μ,¢ ATI fffBfXfvfŒfC fhf‰fCfo,ªfCf"fXfg□[f<,³,ê,Ü,μ,½□B,Ü,,□AfffBfXfvfŒfC fJ□[fh,ÌŠg'£<@"\ ,É,Â,¢,Ä,Ì□à-¾,ð,¨"Ç,Ý,É,È,é,±,Æ,ð,¨,·,·,ß,μ,Ü,·□B

- <u></u> ‰æ–Ê,̉ð'œ"x,ð∙Ï∏X,∙,é
- fefŒfr,ðfRf"fsf…□[f^,É□Ú'±,·,é
- IuTV fffBfXfvfŒfC,ðŽg—p,∙,é□v‰æ-Ê,É-ß,é
- 5 ‰¼'zfffXfNfgfbfv,ð□Ý'è, ,é
- Ifpf" fzfbfgfL□[,ðŠ,,,è"-,Ä,é
- Mæ-Ê,Ì^Ê'u,ð'2□®,,é
- IF â□³fRf"fgf□□[f<,ð□Ý'è,·,é</p>
- fOf‰ftfBfbfN fJ□[fh,Éf}f<f`f□fffBfA<@"\,ð'ljÁ,·,é</p>
- IufgfsfbfN,ÌŒŸ□õ□vf\_fCfAf□fO,ð•\ަ,·,é

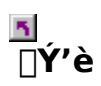

#### f,fjf^,ð∏Ý'è,∙,é,É,Í

- 1 [fffBfXfvfŒfC,Ì•Ï□X...],ðfNfŠfbfN,μ,Ü,·□B{button ����Ý,Ì□Ý'�Å'�S,IE(FE(`ati64hlp.stb'),`JI(`>install',`Setup4\_TV')',`JI(`>instal l',`Setup3\_TV')')}
- 2 [fffBfXfvfŒfC,ÌŽí—Þ] ,Å□A[•Ï□X] ,ðfNfŠfbfN,µ,Ü,·□B
- 3  $[,\cdot,\times,\ddot{A},\dot{I}ffofCfX,\delta\bullet\dot{Z}],\delta fNf SfbfN,\mu,\ddot{U},\cdot\Box B$
- $4 \quad [\square^{*} \oplus^{3}] f{fbfNfX, A\squareAf, fjf^, i\_^{*} \oplus^{3}, \delta'I' \delta, \mu, Ü, \cdot \squareB$
- $\begin{array}{l} 5 \quad [f,fff <] f \{fbfNfX, \& \Box Afn \Box [fhfEfFfA, & \Box \downarrow a, A, & J_2 f, fff <, & \delta' I' & \delta, \mu, & U, \cdot (\bullet K v, & \Box \oplus \Box \downarrow a, & I \Box a & 3_{4}, & \delta Z Q \Box & \mu, & A, & 3_{4}, & a, & \phi \end{bmatrix} \\ \end{array}$
- 6 [OK] ,ðfNfŠfbfN,μ□A[•Â,¶,é] ,ðfNfŠfbfN,μ,Ü,·□B
- 7 [OK] , $\delta fNf Sfb fN,\mu, \ddot{A} \bullet \ddot{I} \square X, \delta \bullet \hat{U} ` \P,\mu \square A ‰ æ \hat{E}, \dot{I} v f \square fp fe fB, \delta \bullet \hat{A}, \P, \ddot{U}, \cdot \square B$

## <u>s</u> ATI fffXfNfgfbfv fwf<fv

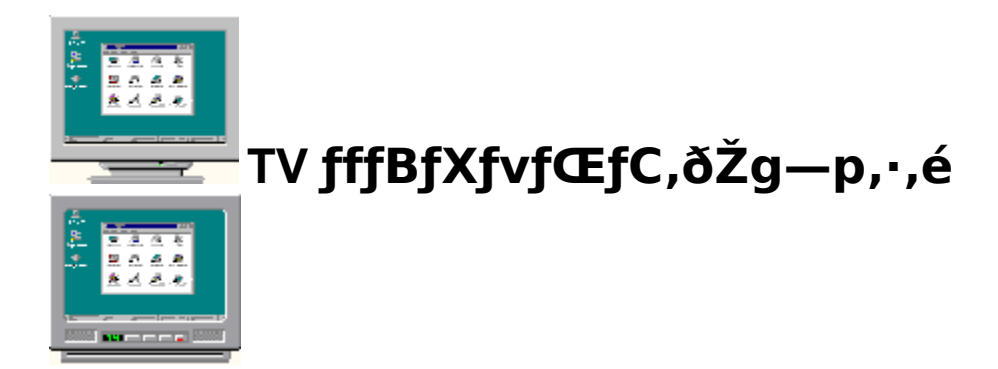

,<sup>2</sup>Žg—p,É,È,Á,Ä,¢,éfOf‰ftfBfbfN fJ□[fh,Í TV fffBfXfvfŒfC—p,É□Ý'è,³,ê,Ä,¢,Ü,·□B,±,Ì<@"\,ðŽg—p,µ,Ä□AfefŒfr,ð ATI fOf‰ftfBfbfN fJ□[fh,É□Ú'±,Å,«,Ü,·□B fRf"fsf...□[f^,ÌfffBfXfvfŒfC,Æ,µ,Ä TV ,ðŽg—p,µ,Ä,¢,È,¢□ê□‡□A□Å"K,È□«"\ (,æ,è□,,¢fŠftfŒfbfVf... fŒ□[fg),<sup>ª</sup>"¾,ç,ê,é,æ,¤,É TV fffBfXfvfŒfC,ð-³Œø,É,µ,Ä,,¾,,\*,¢□BTV fffBfXfvfŒfC,ÍŒã,©,ç—LŒø,É,Å,«,Ü,·□B

 $\begin{array}{l} \left\{ button \ TV \ i_{2}\frac{1}{2} Ii_{2}\frac{1}{2} Bi_{2}\frac{1}{2} Xi_{2}\frac{1}{2}i_{2}\frac{1}{2}i_{2}\frac{1}{2}Ci_{2}\frac{1}{2}\Delta^{-} \\ \ ^{3}\mathbb{E}i_{2}\frac{1}{2}i_{2}\frac{1}{2}i_{2$ 

## <u>s</u> ATI fffXfNfgfbfv fwf<fv

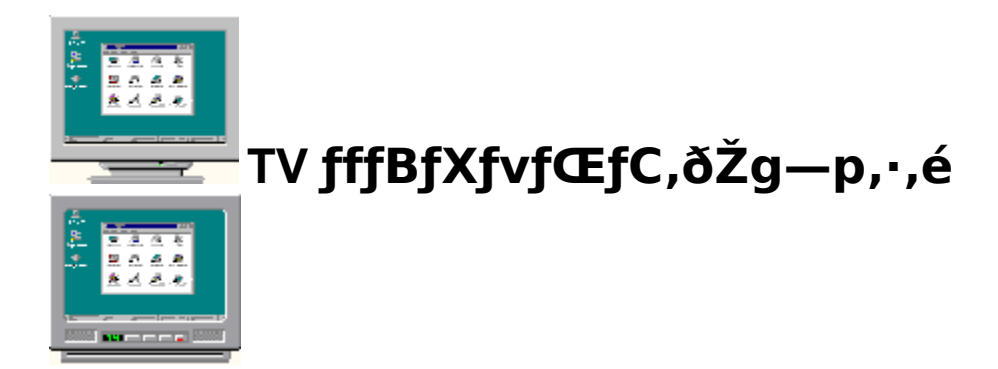

,<sup>2</sup>Žg—p,É,È,Á,Ä,¢,éfOf‰ftfBfbfN fJ□[fh,Í TV fffBfXfvfŒfC—p,É□Ý'è,³,ê,Ä,¢,Ü,·□B,±,Ì<@"\,ðŽg—p,µ,Ä□AfefŒfr,ð ATI fOf‰ftfBfbfN fJ□[fh,É□Ú'±,Å,«,Ü,·□B fRf"fsf...□[f^,ÌfffBfXfvfŒfC,Æ,µ,Ä TV ,ðŽg—p,µ,Ä,¢,È,¢□ê□‡□A□Å"K,È□«"\ (,æ,è□,,¢fŠftfŒfbfVf... fŒ□[fg),<sup>a</sup>"¾,ç,ê,é,æ,¤,É TV fffBfXfvfŒfC,ð-<sup>3</sup>Œø,É,µ,Ä,,¾,,\*,¢□BTV fffBfXfvfŒfC,ÍŒã,©,ç—LŒø,É,Å,«,Ü,·□B

 $\Box fffBfXfvf@fC,^{a}-L@ø,\acute{E},\acute{A},\overset{1}{2},\emph{E}, «,\acute{E},\pm,\grave{I}^{\infty}a-\acute{E},ð\bullet(\check{Z}_{i},\cdot,\acute{e}]B$ 

<u>■</u> ,Í,¶,ß,É…

# ATI fffBfXfvfŒfC,Ìfvf□fpfefB,ð□Ý'è,∙,é

□V,μ,¢ ATI fffBfXfvfŒfC fhf‰fCfo,ªfCf"fXfg□[f<,³,ê,Ü,μ,½□B,Ü,,□AfffBfXfvfŒfC fJ□[fh,ÌŠg'£<@"\ ,É,Â,¢,Ä,Ì□à-¾,ð,¨"Ç,Ý,É,È,é,±,Æ,ð,¨,·,·,ß,μ,Ü,·□B

- Signature States States S
- **≤** ‰¼'zfffXfNfgfbfv,ð□Ý'è,∙,é
- Ifpf" fzfbfgfL□[,ðŠ,,,è"-,Ä,é
- Mæ-Ê,Ì^Ê'u,ð'2□®,,é
- IF â□³fRf"fgf□□[f<,ð□Ý'è, ,é</p>
- ☐ ufgfsfbfN,ÌŒŸ□õ□vf\_fCfAf□fO,ð•\ަ,·,é
- $\overline{\mathbf{V}} \quad \tilde{\mathbf{Z}} \\ \widetilde{\mathbf{V}} \\ \widetilde{\mathbf{N}} \\ \widetilde{\mathbf{N}} \\ \widetilde{\mathbf{$

<u>■</u> ,Í,¶,ß,É…

# ATI fffBfXfvfŒfC,Ìfvf□fpfefB,ð□Ý'è,∙,é

□V,μ,¢ ATI fffBfXfvfŒfC fhf‰fCfo,ªfCf"fXfg□[f<,³,ê,Ü,μ,½□B,Ü,,□AfffBfXfvfŒfC fJ□[fh,ÌŠg'£<@"\ ,É,Â,¢,Ä,Ì□à-¾,ð,¨"Ç,Ý,É,È,é,±,Æ,ð,¨,·,·,ß,μ,Ü,·□B

- Signature States States S
- **≤** ‰¼'zfffXfNfgfbfv,ð□Ý'è,∙,é
- Ifpf" fzfbfgfL□[,ðŠ,,,è"-,Ä,é
- Mæ-Ê,Ì^Ê'u,ð'2□®,,é
- IF â□³fRf"fgf□□[f<,ð□Ý'è, ,é</p>
- ☐ ufgfsfbfN,ÌŒŸ□õ□vf\_fCfAf□fO,ð•\ަ,·,é
- $\overline{\mathbf{V}} \quad \tilde{\mathbf{Z}} \\ \widetilde{\mathbf{V}} \\ \widetilde{\mathbf{N}} \\ \widetilde{\mathbf{N}} \\ \widetilde{\mathbf{$

#### S ATI-TV

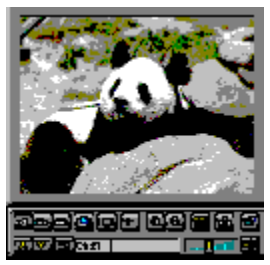

# fRf"fsf…□[f<sup>^</sup>,ÅfefŒfr□Afrfffl□AfQ□[f€,ðŒ©,é,±,Æ,ª,Å,«,Ü,·!

ATI-TV ,ĺŽŸ,É, ,°,é"C^Ó,Ìfrfffl f\□[fX,©,ç'S"ĺ^ĺ,Ìfrfffl/fl□[fffBfl"ü—ĺ,ðŽó,⁻"ü,ê,é,±,Æ,ª,Å,«,Ü,·∶ fefŒfr□AfAf"fefi/fP□[fuf‹□Afrfffl fffbfL□Afrfffl fJf□f‰□AfŒ□[fU□[fffBfXfN□Afrfffl fQ□[f€□B

ATI-TV ,ðŽŸ,Ì—p"r,ÉŽg—p,·,é,±,Æ,ª,Å,«,Ü,·:

- IfRf"fsf…□[f^□ã,ÅfefŒfr,ðŠï,é
- IfRf"fsf…□[f^□ã,Åfrffflfe□[fv,Ü,½,ĺfŒ□[fU□[fffBfXfN,̉f‰æ,ðŠï,é
- ▲ fef@fr,Æfrfffl,ÌfCf□□[fW,ðfLfffvf`ff□A•Û'¶□A^ó□ü, ,é
- Žš-‹•t,«fefLfXfg,ð•\ަ□A‹L<sup>~^</sup>,,é

ATI-TV ,ĺ[]AfP[][fuf<[]AfefŒfr,Ü,½,ĺftf<f,[][fVf‡f" frfffl,ð[]AfXfNfŠ[][f"'S'Ì,Ü,½,ĺfEfBf"fhfE,É•\ ަ,μ,Ü,·[]B

#### S ATI-TV

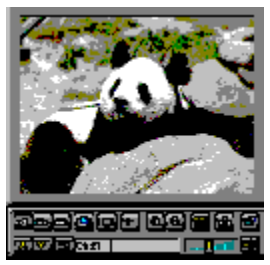

# fRf"fsf…□[f^,ÅfefŒfr□Afrfffl□AfQ□[f€,ðŒ©,é,±,Æ,ª,Å,«,Ü,·!

ATI-TV (•Ê",,) ,Í []AŒ»[]Ý, "Ž], ;,ÌfOf‰ftfBfbfN fJ][[fh,É []Ú'±,·,éfCf"fefŠfWfFf"fg,È TV f`f...[[fi][ fAfhfCf" f{ [][fh,Å,·]]B

ATI-TV ,ĺŽŸ,É, ,°,é"C^Ó,Ìfrfffl f\□[fX,©,ç'S"ĺ^ĺ,Ìfrfffl/fl□[fffBfl"ü—ĺ,ðŽó,<sup>~</sup>"ü,ê,é,±,Æ,ª,Å,«,Ü,·∶ fefŒfr□AfAf"fefi/fP□[fuf‹□Afrfffl fffbfL□Afrfffl fJf□f‰□AfŒ□[fU□[fffBfXfN□Afrfffl fQ□[f€□B

ATI-TV ,ðŽŸ,Ì—p"r,ÉŽg—p,·,é,±,Æ,ª,Å,«,Ü,·:

- IfRf"fsf…□[f^□ã,ÅfefŒfr,ðŠÏ,é
- Ĩ ſŔſ"ſsſ…Ū[ſ^Ūã,Åſrſſſŀſe□[ſv,Ü,½,ĺſŒ□[ſU□[ſſſBſXſN,̉f‰æ,ðŠÏ,é
- fefŒfr,Æfrfffl,ÌfCf□□[fW,ðfLfffvf`ff□A•Û'¶□A^ó□ü,·,é
- Žš-‹•t,«fefLfXfg,ð•\ަ∏A‹L~^,∙,é

 $\label{eq:ati-tv} ATI-TV, i[]AfP[][fuf<]Afef@fr,Ü,½,iftf<f,][fVf‡f"frfff],ð]AfXfNfŠ][f"'S'Ì,Ü,½,ifEfBf"fhfE,É•\Ž\,\mu,Ü,·]B$ 

Iu,ĺ,¶,ß,É…□v‰æ-Ê,É-ß,é

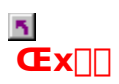

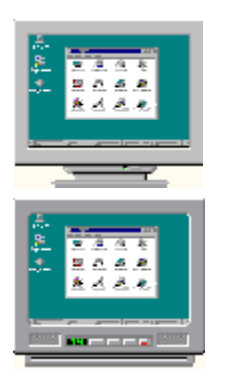

# TV fffBfXfvfŒfC,ðŽg—p,·,é

# TV fffBfXfvfŒfC,ðŽg—p,μ,Ä,¢,é,Æ,«,Éf,fjf^,Ì•\ަ,ª,¨,©,μ,-,È,Á,½,ç□Af,fjf^,Ì"dŒ¹,ð□Ø,Á,Ä,,¾,³,¢□B

,<sup>2</sup>Žg—p,É,È,Á,Ä,¢,éfOf‰ftfBfbfN fJ[[fh,Í TV fffBfXfvfŒfC—p,É[]Ý'è,<sup>3</sup>,ê,Ä,¢,Ü,·[]B,±,Ì<@"\,ðŽg—p,µ,Ä[]AfefŒfr,ð ATI fOf‰ftfBfbfN fJ[[fh,É[]Ú'±,Å,«,Ü,·]B fRf"fsf...[][f^,ÌfffBfXfvfŒfC,Æ,µ,Ä TV ,ðŽg—p,µ,Ä,¢,È,¢[]ê[]‡[]A[]Å"K,È[]«"\ (,æ,è[],,¢fŠftfŒfbfVf... fŒ[[fg),<sup>ª</sup>"¾,ç,ê,é,æ,¤,É TV fffBfXfvfŒfC,ð-<sup>3</sup>Œø,É,µ,Ä,,<sup>3</sup>₄,<sup>3</sup>,¢[]BTV fffBfXfvfŒfC,ÍŒã,©,ç—LŒø,É,Å,«,Ü,·]]B

 $\begin{array}{l} \{button \ TV \ i_{2} \frac{1}{2} Ii_{2} \frac{1}{2} Ii_{2} \frac{1}{2} Vi_{2} \frac{1}{2} \frac{1}{2} Ii_{2} \frac{1}{2} Ci_{2} \frac{1}{2} \delta - \\ \ ^{3} \mathbb{E}i_{2} \frac{1}{2} Ii_{2} \frac{1}{2} Ii_{2$ 

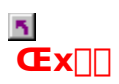

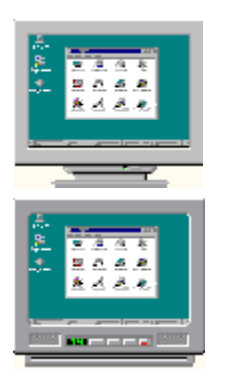

# TV fffBfXfvfŒfC,ðŽg—p,·,é

# TV fffBfXfvfŒfC,ðŽg—p,μ,Ä,¢,é,Æ,«,Éf,fjf^,Ì•\ަ,ª,¨,©,μ,-,È,Á,½,ç□Af,fjf^,Ì"dŒ¹,ð□Ø,Á,Ä,,¾,³,¢□B

,<sup>2</sup>Žg—p,É,È,Á,Ä,¢,éfOf‰ftfBfbfN fJ[[fh,Í TV fffBfXfvfŒfC—p,É[]Ý'è,<sup>3</sup>,ê,Ä,¢,Ü,·[]B,±,Ì<@"\,ðŽg—p,µ,Ä[]AfefŒfr,ð ATI fOf‰ftfBfbfN fJ[[fh,É[]Ú'±,Å,«,Ü,·]B fRf"fsf...[][f^,ÌfffBfXfvfŒfC,Æ,µ,Ä TV ,ðŽg—p,µ,Ä,¢,È,¢[]ê[]‡[]A[]Å"K,È[]«"\ (,æ,è[],,¢fŠftfŒfbfVf... fŒ[[fg),<sup>ª</sup>"¾,ç,ê,é,æ,¤,É TV fffBfXfvfŒfC,ð-<sup>3</sup>Œø,É,µ,Ä,,<sup>3</sup>₄,<sup>3</sup>,¢[]BTV fffBfXfvfŒfC,ÍŒã,©,ç—LŒø,É,Å,«,Ü,·]]B

 $\begin{array}{l} \{button \ TV \ i_{2} \frac{1}{2} Ii_{2} \frac{1}{2} Ii_{2} \frac{1}{2} Vi_{2} \frac{1}{2} \frac{1}{2} Ii_{2} \frac{1}{2} Ci_{2} \frac{1}{2} \delta - \\ \ ^{3} \mathbb{E}i_{2} \frac{1}{2} Ii_{2} \frac{1}{2} Ii_{2$ 

# ATI fffXfNfgfbfv fwf<fv

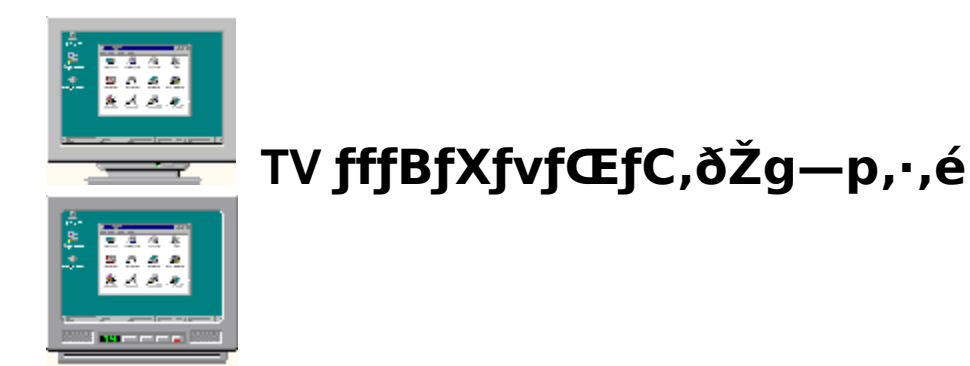

,<sup>2</sup>Žg—p,É,È,Á,Ä,¢,éfOf‰ftfBfbfN fJ□[fh,Í TV fffBfXfvfŒfC—p,É□Ý'è,³,ê,Ä,¢,Ü,·□B,±,Ì<@"\,ðŽg—p,µ,Ä□AfefŒfr,ð ATI fOf‰ftfBfbfN fJ□[fh,É□Ú'±,Å,«,Ü,·□B fRf"fsf...□[f^,ÌfffBfXfvfŒfC,Æ,µ,Ä TV ,ðŽg—p,µ,Ä,¢,È,¢□ê□‡□A□Å"K,È□«"\ (,æ,è□,,¢fŠftfŒfbfVf... fŒ□[fg),<sup>ª</sup>"¾,ç,ê,é,æ,¤,É TV fffBfXfvfŒfC,ð-³Œø,É,µ,Ä,,¾,,\*,¢□BTV fffBfXfvfŒfC,ÍŒã,©,ç—LŒø,É,Å,«,Ü,·□B

# ATI fffXfNfgfbfv fwf<fv

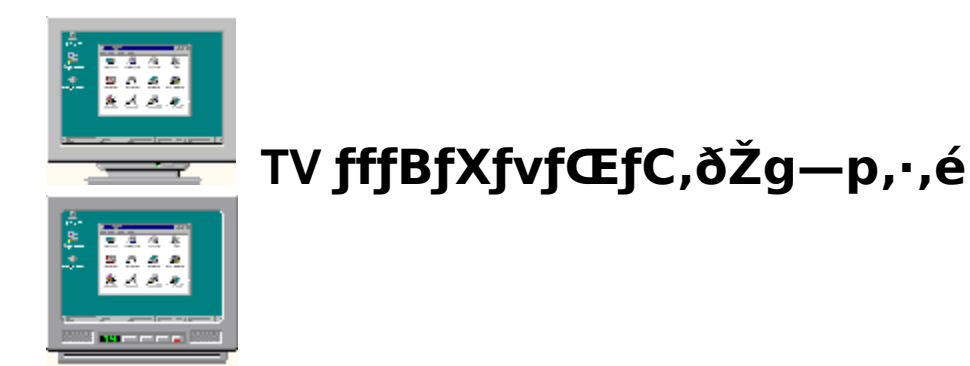

,<sup>2</sup>Žg—p,É,È,Á,Ä,¢,éfOf‰ftfBfbfN fJ□[fh,Í TV fffBfXfvfŒfC—p,É□Ý'è,³,ê,Ä,¢,Ü,·□B,±,Ì<@"\,ðŽg—p,µ,Ä□AfefŒfr,ð ATI fOf‰ftfBfbfN fJ□[fh,É□Ú'±,Å,«,Ü,·□B fRf"fsf...□[f^,ÌfffBfXfvfŒfC,Æ,µ,Ä TV ,ðŽg—p,µ,Ä,¢,È,¢□ê□‡□A□Å"K,È□«"\ (,æ,è□,,¢fŠftfŒfbfVf... fŒ□[fg),<sup>ª</sup>"¾,ç,ê,é,æ,¤,É TV fffBfXfvfŒfC,ð-³Œø,É,µ,Ä,,¾,,\*,¢□BTV fffBfXfvfŒfC,ÍŒã,©,ç—LŒø,É,Å,«,Ü,·□B

<u>⊾</u> fpf"

# fpf" fzfbfgfL□[,ðŠ",è"-,Ä,é,É,Í

- 1 **I** ,ðfNfŠfbfN,μ,Ä□u‰æ–Ê,Ìfvf□fpfefB□v,ð•\ަ,μ,Ü,·□B
- 2 [ATI fpf"] f^fu,ðfNfŠfbfN,µ,Ü,·□B
- 3 [-¼'Ö] fŠfXfg,Å⊡€́-Ú,ð'l'ð,μ,Ü, ⊡B [□à-¾] f{fbfNfX,É'l'ð,³,ê,½fzfbfgfL□[ fRf"fgf□□[f<,Ì'€□ì,ªŽ¦,³,ê,Ü,·□B
- 4 ['l] ftfB $[f fh, \delta fNf Sfb fN, \mu, Ü, B$
- 5 CTL + ALT ,Æ,Æ,à,ÉŽg—p,∙,éfL□[,ð"ü—ĺ,μ,Ä<u>fzfbfgfL□[</u>,ðŠ",è"-,Ä,Ü,·□B ,Ü,½,ĺ

 $[\underline{\check{S}\dot{u}'\dot{e}'l]} f\{f^f", \delta fNf \check{S} fb fN, \mu, \ddot{A} ff ft fHf \langle fg, \dot{l} fz fb fg fL [[, \delta \check{S}_{,,} \dot{e}"-, \ddot{A}, \ddot{U}, \cdot ]B$ 

# fqf"fg

\_\_\_\_,Ü,\_\_ΔΔ\_‰,É□A‰¼'zfffXfNfgfbfv,Åfpf",ª—~—p,Å,«,é,æ,¤,É□Ý'è,μ,È,⁻,ê,Î,È,è,Ü,¹,ñ□B \_\_\_\_\_fffXfNfgfbfv,ðfpf",∵,éfzfbfgfL□[,Æ□A‰æ– \_\_\_\_\_\_Â<u>]Šg'å/</u>□k□¬□A<u>fpf",Ìf□fbfN</u>,ð□s,¤fzfbfgfL□[,ðŠ",è"–,Ä,é,±,Æ,ª,Å,«,Ü,·□B

5

fzfbfgfL□[,Ìfpf",Ì'¬"x,ð•Ï□X,·,é,É,Í□A{button ,JI(`>taskwin1',`To\_change\_the\_speed\_of\_your\_h otkeys')} ,ðfNfŠfbfN,µ,Ü,·□B

{button ,KL(`ïį½pïį½ïį½')} ŠÖ~A□€-Ú

# fzfbfgfL[][

'€□ì,ðŽÀ□s,·,é,½,ß,É CTRL ,Æ ALT ,Æ,Æ,à,É'g,Ý□‡,í,¹,ÄŽg—p,·,éfL□[□B

# Šù'è'l

□»'¢Œ³,É,æ,Á,ÄŠ",è"-,Ä,ç,ê,½□‰Šú'l,Ü,½,Í□o‰×Žž□Ý'è□B

# Šg'å

 $\check{S}g' \mathring{a}, \acute{I}fffXfNfgfbfv, \grave{l} & \check{\delta} ` \& ``x, \check{\delta} \Box, \Box A \Box k \Box \neg, \acute{l} & \check{\delta} ` \& ``x, \check{\delta} ``\dot{a}, \mu, \ddot{U}, \Box B$ 

# fpf",Ìf**⊡fb**fN

fffXfNfgfbfv[]ã,ÌŒ»[]Ý,Ì^Ê'u,'næ-Ê,ðf[]fbfN/f[]fbfN‰ð[]œ,µ,Ü,·[]B

<u>∎</u> fpf"

# f}fEfX fpf",ð-³Œø,É,•,é,É,Í

- 1  $\boxed{1}$ , $\delta f N f S f b f N, \mu, \ddot{A} \square u \& æ \hat{E}, i f v f \square f p f e f B \square v, \delta \bullet \langle \check{Z} |, \mu, \ddot{U}, \cdot \square B$
- 2
- 3
- 4
- <u>fzfbfgfL</u>[],ĺ'g,Ý[]‡,í,¹,ð"ü—ĺ,µ,Ü, []B 5

# ′∏^Ó

{button ,KL(`�p��')} ŠÖ~A□€–Ú

<u>∎</u> fpf"

# fzfbfgfL□[,Ìfpf",Ì'¬"x,ð•Ï□X,∙,é,É,Í

- $1 \quad [fXf^{[fg]} f]_{fjf}...[[,\delta fNf Šfb fN,\mu]A[] Ý'e], \delta f|fCf"fg,\mu,Ü, B$
- 2 [fRf"fgf□□[f< fpflf<] ,ðfNfŠfbfN,μ,Ü,·□B
- 3 [fL $[f{[[fh], \delta f_fuf (Nf SfbfN, \mu, Ü, DB]]}$
- $4 \quad [\bullet \setminus \check{Z}_{!}, i \check{S} \hat{O} \check{S} u] , \& \Box Af Xf & fCf_, \delta fhf & fbfO, \mu, \ddot{A}' \neg ``x, \delta \bullet I \Box X, \mu, \ddot{U}, \Box B$

′\_^Ó

fL□[f{□[fh,Ì•\ަ,ÌŠÔŠu□Ý'è,É,æ,Á,Ä□AfzfbfgfL□[,Ìfpf",Ì'¬"x,ªŒ^'è,³,ê,Ü,·□B

{button ,KL(`�p��')} ŠÖ~A∏€–Ú

<u>s</u> ∏Ý'è

# fffBfXfvfŒfC fhf‰fCfo,ð•Ï□X,∙,é,É,Í

- 1 **Δ**,ðfNfŠfbfN,μ,Ä□u‰æ–Ê,Ìfvf⊡fpfefB□v,ð•\ަ,μ,Ü,·□B
- 2 [fffBfXfvfŒfC,Ì□Ú□×] f^fu,ðfNfŠfbfN,μ,Ü,·□B
   3 [fffBfXfvfŒfC,Ì•Ï□X...],ðfNfŠfbfN,μ,Ü,·□B
- ,Ü,½,Í ^ê∙"fVfXfef€,Å,Í [□Ú□×fvf□fpfefB] ,ðfNfŠfbfN,μ,Ü,·□B
- 4 [fAf\_fvf^,ÌŽí—Þ],Å□A[•Ï□X],ðfNfŠfbfN,μ,Ü,·□B ,Ü,½,Í
  - ^ê•"fVfXfef€,Å,Í [fAf\_fvf^] f^fu□AŽŸ,É [•Ï□X] ,ðfNfŠfbfN,μ,Ü,·□B
- 5 [fffBfXfNŽg—p...] , $\delta$ fNfŠfbfN, $\mu$ , $\ddot{U}$ , $\Box$ B
- 6 Windows 95 ,Æ□',©,ê,½ftf□fbfs□[ fffBfXfN,ðfhf‰fCfu,É'}"ü,μ□A["z•zftf@fCf‹,ÌfRfs□[Œ³] f{fbfNfX,Éftf□fbfs□[ fffBfXfN fhf‰fCfu-¼,É'±,⁻,Ä \WIN95 ,Æ"ü—ĺ,μ□A[OK] ,ðfNfŠfbfN,μ,Ü,∵ (,½,Æ,¦,Îfhf‰fCfu B ,©,çfCf"fXfg□[f‹,・,é□ê□‡,Í□AB:\WIN95 ,Æ"ü—ĺ,μ,Ü,·)
- 7 [OK] ,ðfNfŠfbfN,µ,Ü,·□B □V,µ,¢ ATI fffBfXfvfŒfC fhf‰fCfo ftf@fCf<,<sup>a</sup>fRf"fsf...□[f<sup>^</sup>,ÉfRfs□[,<sup>3</sup>,ê,Ü,·□B
- 8 [•Â,¶,é] ,ðfNfŠfbfN,μ,Ü,·□B
- 9 [□X□V] ,ðfNfŠfbfN,μ,Ä•Ï□X,ð•Û'¶,μ,Ä,©,ç□A[,ĺ,¢] ,ðfNfŠfbfN,μ,Ä Windows ,ð□Ä<N"®,μ,Ü,·□B

{button ,AL(`settings')} ŠÖ~A□€-Ú

<u>∎</u> ∏Ý'è

## f,fjf^,ð∙ï□X,∙,é,É,Í

- 1 **I** ,ðfNfŠfbfN,μ,Ä□u‰æ–Ê,Ìfvf⊡fpfefB□v,ð•\ަ,μ,Ü,·□B
- 2 [fffBfXfvfŒfC,Ì□Ú□×] f^fu,ðfNfŠfbfN,μ,Ü,·□B 3 [fffBfXfvfŒfC,Ì•Ï□X...],ðfNfŠfbfN,μ,Ü,·□B
- **,Ü,½,Í** ^ê∙"fVfXfef€,Å,Í [[]Ú[]×fvf[]fpfefB] ,ðfNfŠfbfN,µ,Ü,·[]B
- 4 [fffBfXfvfŒfC,ÌŽí—Þ],Å□A[•Ï□X],ðfNfŠfbfN,µ,Ü,·□B
   ,Ü,½,Í
   ^ê•"fVfXfef€,Å,Í [f,fjf^□[] f^fu□AŽŸ,É [•Ï□X],ðfNfŠfbfN,µ,Ü,·□B
- 5 [,·,×,Ä,ÌfffofCfX,ð∙\ަ] ,ðfNfŠfbfN,μ,Ü,·□B
- 6 [<u>□</u>»'¢Œ³] f{fbfNfX,Å□Af,fjf^,Ì□»'¢Œ³,ð'l'ð,µ,Ü,·□B
- 7 [f,fff<] f{fbfNfX,Å [Afn][fhfEfFfA,É]‡,Á,½f,fff<,ð'l'ð,µ,Ü,· (•K—v,È]ê]‡,Í]»'¢ $\mathbb{C}^3$ ,Ì]à-¾,ðŽQ],Æ,µ,Ä,,¾,³,¢)]B
- 8 [OK] , $\delta fNf Sfb fN, \mu \Box A[\bullet \hat{A}, \P, \acute{e}]$  , $\delta fNf Sfb fN, \mu, \ddot{U}, \Box B$
- $9 \quad [OK] \ , \\ \delta f N f \\ S f b \\ f N, \\ \mu, \\ \ddot{A} \bullet \\ \ddot{I} \\ \Box \\ X, \\ \check{\delta} \bullet \\ \dot{U} ` \P, \\ \mu \\ \Box \\ A \\ \infty \\ \tilde{\varpi} \\ \hat{E}, \\ \dot{I} \\ f \\ v \\ f \\ \Box \\ f \\ p \\ f \\ e \\ f \\ B \\ \tilde{\sigma} \bullet \\ \hat{A}, \\ \P, \\ \ddot{U}, \\ \Box \\ B \\ \dot{\sigma} \\ \bullet \\ \dot{A}, \\ \P, \\ \dot{U} \\ \dot{\sigma} \\ \dot{\sigma} \\ \dot{A}, \\ \dot{A} \\ \dot{A}$

{button ,AL(`settings')} ŠÖ~A∏€-Ú
<u>∎</u> ∏Ý'è

#### fffXfNfgfbfv,ÌŠî-{□Ý'è,ð•Û'¶,∙,é,É,Í

- 1 **I** ,ðfNfŠfbfN,μ,Ä□u‰æ–Ê,Ìfvf⊡fpfefB□v,ð•\ަ,μ,Ü,·□B
- 2 [fffBfXfvfŒfC,Ì□Ú□×] f^fu,ðfNfŠfbfN,μ,Ü,·□B
   3 [-¼'O,ð•t,⁻,Ä•Û'¶...],ðfNfŠfbfN,μ,Ü,·□B
- 3 [-¼′O,ð•t, ,Ä•Û′¶...],ðfNfŠfbfN,μ,Ü,⊡B [Šî-{□Ý'è,Ì•Û′¶] f\_fCfAf⊡fO,ª•\ަ,³,ê,Ü,⊡B
- 4 Šî-{□Ý'è,Ì-¼'O,ð"ü—ĺ,μ,Ä□A[OK] ,ðfNfŠfbfN,μ,Ü,·□B 'l'ð,μ,½-¼'O,ªŠî-{□Ý'èfŠfXfg,É•\ަ,³,ê,Ü,·□B

#### fqf"fg

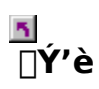

#### fffXfNfgfbfv,ÌŠî-{□Ý'è,ð□í□œ,∙,é,É,Í

- .ðfNfŠfbfN,μ,Ä□u‰æ-Ê,Ìfvf□fpfefB□v,ð•\ަ,μ,Ü,·□B 1
- 2
- $[fffBfXfvfŒfC, \hat{l}[]U[] \times ] f^fu, \delta fNfŠfbfN, \mu, Ü, \cdot []B$  $[Šî-{[]Ý'è] l^æ, lfŠfXfg, ©, ç[]A[]í[]œ, ·, éŠî-{[]Ý'è, \delta fNfŠfbfN, \mu, Ä'l'ð, \mu, Ü, ·[]B$  $[[]í[]œ], \delta fNfŠfbfN, \mu, Ü, ·[]B$ 3
- 4

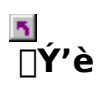

#### fffXfNfgfbfv,ÌŠî-{[]Ý'è,ðŒÄ,Ñ[]o,•,É,Í

- .ðfNfŠfbfN,μ,Ä□u‰æ-Ê,Ìfvf□fpfefB□v,ð•\ަ,μ,Ü,·□B 1
- 2
- [fffBfXfvfŒfC,Ì□Ú□×] f^fu,ðfNfŠfbfN,µ,Ü,·□B [Šî-{□Ý'è] —Ì^æ,ÌfŠfXfg,©,ç□AŒÄ,Ñ□o,·Šî-{□Ý'è,ðfNfŠfbfN,µ,Ü,·□B 3 fvf[]fpfefB,ª[A'l'ð,³,ê,½Šî-{[]Ý'è,Ìfvf[]fpfefB,É[]Ý'è,³,ê,Ü,·[]B
- 4 [OK] ,Ü,½,Í [[]X[]V] ,ðfNfŠfbfN,μ,Ä'l'ð,³,ê,½Šî−{[]Ý'è,Ìfvf]]fpfefB,ð—LŒø,É,μ,Ü,·]B

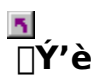

#### ‰æ-Ê,̉ð'œ"x,ð∙Ï□X,∙,é,É,Í

- δfNfŠfbfN,μ,Ä□u‰æ-Ê,Ìfvf□fpfefB□v,ð•\ަ,μ,Ü,·□B 1
- 2
- [fffBfXfvfŒfC,Ì□Ú□×] f^fu,ðfNfŠfbfN,µ,Ü,·□B [fffXfNfgfbfv—Ì^æ] ,Å□AfXf‰fCf\_,ðfhf‰fbfO,µ,ĉð'œ"x,ð'l'ð,µ,Ü,·□B 3
- [□X□V],ðfNfŠfbfN,µ,Ü, ⊡B 4
- □V,µ,¢fffXfŇfġfbfv□Ý'è,ðfvfŒfrf...□[,·,é,É,Í□A[OK] ,ðfNfŠfbfN,µ,Ü,·□B 5
- ,±,Ì□Ý'è,É•Ï□X,·,é,É,Í [,ĺ,¢] ,ð□A•Ï□X,μ,È,¢□ê□‡,Í [,¢,¢,¦] ,ðfNfŠfbfN,μ,Ü,·□B 6

′∏^Ó

If,fjf^,ÆfffBfXfvfŒfC fAf\_fvf^,ÌŽí—Þ,É,æ,Á,Ä□A<u>‰æ-Ê,̉ð'œ"x</u>,ªŒ^,Ü,è,Ü,·□B IffXfNfgfbfv,ÌfTfCfY,ª‰æ−Ê,̉ð'œ"x,æ,è,à'å,«,¢□ê□‡□A<u>‰¼'zfffXfNfgfbfv</u><@"\,ª— Lο,É,È,è,Ü,∙∏B

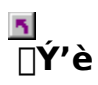

#### ‰¼'zfffXfNfgfbfv,ð□Ý'è,∙,é,É,Í

- ,ðfNfŠfbfN,μ,Ä□u‰æ-Ê,Ìfvf□fpfefB□v,ð•\ަ,μ,Ü,·□B 1
- 2
- [fffBfXfvfŒfC,Ì□Ú□×] f^fu,ðfNfŠfbfN,µ,Ü,·□B [fffXfNfgfbfv—Ì^æ] ,Å□A‰º,ÌfXf‰fCf\_,ðfhf‰fbfO,µ,Ä 3
- <u>‰¼'zfffXfNfgfbfv</u>,ÌfTfCfY,ð'líð,µ,Ü,⊡B
- [□X□V] ,ðfNfŠfbfN,µ,Ü,·□B 4
- ‰¼'zfffXfNfgfbfv□Ý'è,ðfvfŒfrf…□[,∙,é,É,Í□A[OK] ,ðfNfŠfbfN,µ,Ü,·□B 5
- ,±,Ì□Ý'è,É•Ï□X,,,é,É,Í [,İ,¢] ,ð□Ă•Ï□X,μ,È,¢□ê□‡,Í [,¢,¢,¦] ,ðfŃfŠfbfN,μ,Ü, □B 6

′**∩^Ó** 

Sector: Sector: Sect p,µ,ĉæ–Ê,ðfpf",µ,Ü,·∏B

# <u>∎</u> ∏Ý'è

#### ‰æ-Ê,Ì□F,Ì□",ð•Ï□X,∙,é,É,Í

- .ðfNfŠfbfN,μ,Ä□u‰æ-Ê,Ìfvf□fpfefB□v,ð•\ަ,μ,Ü,·□B 1
- 2
- [fffBfXfvfŒfC,Ì□Ú□×] f^fu,ðfNfŠfbfN,µ,Ü,·□B [fJf‰□[ fpfŒfbfg] fŠfXfg,Å□A□Ý'è,·,é□F,Ì□",ðfNfŠfbfN,µ,Ü,·□B 3

′∏^Ó

If,fjf^,ÆfffBfXfvfŒfC fAf\_fvf^,ÌŽí—Þ,É,æ,Á,Ä□A‰æ-Ê,Å•\ަ,Å,«,é□F,Ì□",ªŒ^,Ü,è,Ü,·□B

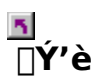

#### ‰æ-Ê,ÌftfHf"fg,Ì'å,«,³,ð•Ï□X,∙,é,É,Í

- .ðfNfŠfbfN,μ,Ä□u‰æ-Ê,Ìfvf□fpfefB□v,ð•\ަ,μ,Ü,·□B 1
- 2
- 3
- $\begin{array}{l} [fffBfXfvfCfC,\dot{l}\_\dot{U}\_\times] f^fu, \dot{\delta}fNf\check{S}fbfN,\mu,\ddot{U}, \cdot\_B \\ [ftfHf"fg fTfCfY] f {fbfNfX, A\_AftfHf"fg, \dot{l}^a, «, ^3, \dot{\delta}fNf\check{S}fbfN, \mu, \ddot{U}, \cdot\_B \\ ftfHf"fg, \dot{l}fTfCfY, \dot{\delta}fJfXf^f fCfY, \cdot, \acute{e}, \acute{E}, \acute{I}\_A[\bullet I]\_X], \dot{\delta}fNf\check{S}fbfN, \mu, \ddot{U}, \cdot\_B \\ \end{array}$ 4 ,Ü,½,Í

^ê• "fVfXfef€,Å,Í□AftfHf"fg fŠfXfg,ðfvf<f\_fEf",μ□A□u,»,Ì'¼□v,ðfNfŠfbfN,μ,Ü,·□B

′∏^Ó

IftfHf"fg fTfCfY],<sup>a</sup>fOfŒ□[•\ަ,<sup>3</sup>,ê,Ä'l'ð,Å,«,È,¢□ê□‡,Í□A‰æ-Ê,̉ð'œ"x,<sup>a</sup> 640 x 480 fsfNfZf<,æ,è,à'å,«,,È,Á,Ä,¢,é,©,Ç,¤,©,ðŠm"F,μ,Ä,,¾,3,¢□B640 x 480 fsfNfZf<,É□Ý'è,3,ê,Ä,¢ ,é□ê□‡□AftfHf"fg fTfCfY,Í•Ï□X,Å,«,Ü,¹,ñ□B

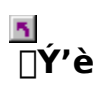

#### fzfbfgfL[[,ðfffXfNfgfbfvŠî-{[]Ý'è,ÉŠ",è"-,Ä,é,É,Í

- δfNfŠfbfN,μ,Ä□u‰æ-Ê,Ìfvf□fpfefB□v,ð•\ަ,μ,Ü,·□B 1
- 2
- [fffBfXfvfŒfC,Ì□Ú□×] f^fu,ðfNfŠfbfN,µ,Ü,·□B [Šî-{□Ý'è] —Ì^æ,ÌfŠfXfg,©,ç□AŠî-{□Ý'è,ðfNfŠfbfN,µ,Ä'I'ð,µ,Ü,·□B 3
- 4
- $[fzfbfgfL[][] ftfB[][f < fh, \delta fNfŠfbfN, \mu, Ü, · []B$  $fL[][,]'g, Y[]+,(,<sup>1</sup>, \delta'' ü—ĺ, \mu, Ä<u>fzfbfgfL[][</u>, δŠ,, è"-,Ä,Ü, · []B, ½,Æ, ¦,Î[]ACTRL+ALT + []<sup>a</sup>$ 5

′∏^Ó

Má'è,ÌfL□[,Ì'g,Ý□‡,í,¹,¾,⁻,ð—~—p,·,é,±,Æ,ª,Å,«,Ü,·□B

#### ‰æ-Ê,̉ð'œ"x

640 x 480 ,Ì,æ,¤,ɉæ-Ê,É•\ަ,³,ê,é<u>fsfNfZf<</u>,Ì□",Å•\,í,³,ê,Ü,·□B□Å□‰,Ì□"Žš,ª‰ ¡•□,ð□AŒã,Ì□"Žš,ª□,,³,ð•\,í,μ,Ü,·□B^ê"Ê"I,ȉæ-Ê,Ì ‰ð'œ"x,Æ,μ,Ä,Í□A640x480□A800x600□A1024x768□A1152x864□A1280x1024 ,È,Ç,ª, ,°,ç,ê,Ü,·□B

#### fsfNfZf<

‰æ–Ê[]ã,Ì 1 ,Â,Ì"\_,Ì,±,Æ[]BŠefsfNfZf<,É^Ù,È,é[]F,ð[]Ý'è,Å,«,Ü,·[]B‰æ–Ê,ÅŽg—p‰Â"\ ,È<u>[]F,Ì[]"</u>,Í[]AfVfXfef€,É,æ,Á,Ä^Ù,È,è,Ü,·[]B **□F,Ì**□"

Žg—p‰Â"\,È□F,Ì□",Í□A‰½frfbfg,Å<u>fsfNfZf<</u>,Ì□F,ð•\Œ»,·,é,©,É,æ,Á,Ä•Ï,í,è,Ü,·□B,±,ê,Í□Abpp (fsfNfZf<, ,½,è,Ìfrfbfg□") □Ý'è,ÅŽw'è,³,ê,Ü,·□B^ê"Ê"I,È'I,ÍŽŸ,Ì'Ê,è,Å,·:

- S bpp 256 □F
- I6 bpp 65,000 □F

   24 bpp 1670 -œ□F

#### ‰¼**ʻzfffXfNfgfbfv**

Windows , $\hat{l}$  $\hat{k}$ , $\hat{k}$ , $\hat{l}$ , $\pm$ , $\mathcal{E}$ , $\delta$ fffXfNfgfbfv, $\mathcal{E}$  $\oplus$  $\ddot{k}$ , $\ddot{N}$ , $\ddot{U}$ , $\Box$ BfffXfNfgfbfv, $\underline{a}$ , $\underline{b}$ , $\underline{b}$ , $\underline{b}$ , $\underline{b}$ , $\underline{b}$ , $\underline{b}$ , $\underline{b}$ , $\underline{b}$ , $\underline{c}$ , $\underline{b}$ , $\underline{b}$ , $\underline{c}$ , $\underline{c}$ , $\underline{$ 

#### s fgf‰fuf<fVf...□[fefBf"fO

# fgf‰fuf<fVf…□[fefBf"fO

#### fgf‰fuf<fVf...[[fefBf"fO,Ìfqf"fg

fRf"fsf…□[f^ fffBfXfvfŒfC,ÉŠÖ,·,é–â'è,Í□A•¡□",ÌŒ´^ö,É,æ,é,à,Ì,Å,·□BŽŸ,É–â'è,ð ‰ðŒ^,·,é□Û,ÉŠm"F,·,é,×,«□€–Ú,ðfŠfXfg,μ,Ü,·□B

#### -â'è,ĺ?

{button ,JI(`',`TROUBLE\_tips\_system\_lockup')} fffBfXfvfŒfC fJ□[fh,ÌfCf"fXfg□[f‹Œã□AfRf"fsf...□[f^ fVfXfef€,ª,½,Ü,É'âŽ~,·,é

{button ,JI(`',`TROUBLE\_tips\_no\_sync')} fffBfXfvfŒfC,ª"<sup>-</sup>Šú,μ,È,¢

{button ,JI(`',`TROUBLE\_tips\_low\_resolution')} •K—v,È□F□"/‰ð'œ"x,ª"¾,ç,ê,È,¢

{button ,JI(`',`TROUBLE\_tips\_no\_install')} fffBfXfvfŒfC fhf‰fCfo,ª□³,µ,"®□ì,µ,È,¢

#### s fgf‰fuf<fVf...□[fefBf"fO

#### fVfXfef€,ª,½,Ü,É'âŽ~,μ,Ä,μ,Ü,¤∏ê∏‡,Í

f]□[fh,ª□³,µ,□·,µ□ž,Ü,ê□AfRf"fgf□□[f< fpflf<,Ì [fn□[fhfEfFfA fEfBfU□[fh] ,ðŽg,Á,ÄfCf"fXfg□[f<,³,ê,Ä,¢,é,©,ðŠm"F,µ,Ä,,¾,³,¢□B,±,ÌfEfBfU□[fh,Ö,ÌfAfNfZfX•û-@,Í□AATI ff□[fU□[ fKfCfh,© Windows ,Ìfwf<fv,ðŽQ□Æ,µ,Ä,,¾,³,¢□B</p>

Mindows ,ð Safe f,□[fh,ÅŽÀ□s,μ-â'è,ÌŒ´^ö,ð‰ðŒ^,⋅,é,É,Í□A,±,±,ðfNfŠfbfN,μ,Ü,⋅

IffBfXfvfŒfC fJ□[fh,ð^á,¤fVfXfef€,ÉfCf"fXfg□[f<,µ,Ä,Ý,Ü,·□B^á,¤fVfXfef€,Å"®□ì,·,é□ê□‡□AŒ ´^ö,ĺ•s□³,È□Ý'è,âfn□[fhfEfFfA,Ì<£□‡,̉Â"\□«,ª, ,è,Ü,·□Bfn□[fhfEfFfA,Ì<£□‡,ð□C□³,·,éfgf ‰fuf<fVf...□[fefBf"fO,ð•\ަ,·,é□ê□‡,Í□AWindows fwf<fv,Ì [fn□[fhfEfFfA,Ì<£□‡,ÉŠÖ,·,éfgf ‰fuf<fVf...□[fefBf"fO],ðŽQ□Æ,µ,Ä,,³₄,³,¢□B</p>

{button ,EF(`Windows.hlp',`',1,`')} ,±,±,ðfNfŠfbfN,∙,é,Æ□AWindows fwf<fv,ðŠJŽn,µ,Ü,·□B

# s fgf‰fuf<fVf...□[fefBf"fO

fffBfXfvfŒfC,ª"<sup>−</sup>Šú,μ,È,¢]ê]‡,ĺ

•s[]<sup>3</sup>,Èf,fjf^,<sup>a</sup>'l'ð,<sup>3</sup>,ê,Ä,¢,Ü,·[]B []V,µ,¢f,fjf^,ð'l'ð,·,é[]ê[]‡,Í[]A,±,±,ðfNfŠfbfN,µ,Ü,·

#### 5 fgf‰fuf<fVf...[[fefBf"fO

#### fffBfXfvfŒfC fhf‰fCfo,ª[]³,µ,"®[]ì,µ,È,¢[]ê[]‡,Í

Windows 95 ,ÌfCf"fXfg□[f< fffBfXfN,É"Y•t,³,ê,Ä,¢,é•W□€,Ìfhf ‰fCfo,ðŽŸ,ÌŽè□‡,ÅfĆf"fXfg□[f<,μ,Ä,,¾,3,¢□F

- δfNfŠfbfN,μ,Ä□u‰æ-Ê,Ìfvf□fpfefB□v,ð•\ަ,μ,Ü,·□B 1
- [fffBfXfvfŒfC,Ì□Ú□×] f^fu,ðfNfŠfbfN,μ,Ü,·□B [fffBfXfvfŒfC,Ì•Ï□X...],ðfNfŠfbfN,μ,Ü,·□B 2
- 3

,Ü,½,Í

^ê•"fVfXfef€,Å,Í [□Ú□×fvf□fpfefB] ,ðfNfŠfbfN,μ,Ü,·□B

4 [fAf\_fvf^,ÌŽí—Þ] ,Å□A[•Ï□X] ,ðfNfŠfbfN,μ,Ü,·□B ,Ü,½,Í

^ê•"fVfXfef€,Å,Í [fAf\_fvf^] f^fu□AŽŸ,É [•Ï□X] ,ðfNfŠfbfN,μ,Ü,·□B

- 5 [,·,×,Ä,ÌfffofCfX,ð•\ަ],ðfNfŠfbfN,μ,Ü,·∏B
- 6 [[]»'¢Œ<sup>3</sup>] f{fbfNfX,Å[]AATI Technologies ,ð'l'ð,μ,Ü,·[]B
- 7 [f,fff<] f{fbfNfX,Å□AATI fffBfXfvfŒfC fAf\_fvf^,É□‡,¤,à,Ì,ð'l'ð,µ,Ü,·□B
- 8 [OK] ,ðfNfŠfbfN,μ□A[•Â,¶,é] ,ðfNfŠfbfN,μ,Ü,·□B
- 9 [[]X[]V] ,ðfNfŠfbfN,μ,Ä•Ï[]X,ð•Û'¶,μ[]A[,ĺ,¢] ,ðfNfŠfbfN,μ,Ä Windows ,ð[]Ä<N"®,μ,Ü,·[]B

#### 5 fgf‰fuf<fVf...[[fefBf"fO

•K—v,È[]F[]"/‰ð'œ"x,ª"¾,ç,ê,È,¢[]ê[]‡,Í

[fffBfXfvfŒfC,Ì[]Ú[]×] f^fu,Ì<u>ff‰[] fpfŒfbfa</u>,Æ<u>fffXfNfafbfv—Ì^æ</u>,Í[]AfCf"fXfg[][f<,³,ê,Ä,¢ ,éfffBfXfvfŒfC fJ[][fh,Ì[]«"\,É,æ,Á,ĕω»,μ,Ü,·[]B
 BIOS ,ª'I'ð,³,ê,⅓f,fjjf^/fffBfXfvfŒfC fJ[][fh,Ì[]Ý'è,ð-³Œø,É,μ,Ä,¢,Ü,·[]B

### **™** fJfXf^f}□[ fTf|□[fg

### **≤** fJf×f^f}□[ f**⊤**f|□[fg

#### ATI fJfXf^f}[[ fTf|[[fg,É~A—[],•,é

ATI ,Å,Í[]A"o<sup>~</sup>^,µ,Ä',,¢,½f†[[fU][,Ì•û,É'Î,µ,Ä,Ì,ÝfefNfjf]f< fTf|[][fg,ð[]s,Á,Ä,¨,è,Ü,·[]B []v'¬,É,¨<q—I,Ì,¨Žè"`,¢,ª,Å,«,Ü,·,æ,¤,É[]AŽ-'O,ÉŽŸ,Ì,±,Æ,ðŠm"F,µ,Ä,,¾,³,¢[]F {button ,JI(`',`TROUBLE\_faqs')} FAQ ,ðŽQ[]Æ,µ,Ü,µ,½,©? {button ,JI(`',`TROUBLE\_tips')} fgf‰fuf<fVf...[][fefBf"fO,Ìfqf"fg,ð,¨"Ç,Ý,É,È,è,Ü,µ,½,©? {button ,EF(`atipr.exe',`',1,`')} []áŠQfŒf|[][fg fEfBfU[][fh,ðŽg—p,µ,Ü,µ,½,©?

ATI fJfXf^f}□[ fTf|□[fg,ÌŽžŠÔ,Í^ȉº,Ì'Ê,è,Å,·□F
ŒŽ—j,©,ç<à—j"ú: Χ'O 9:00 □` ŒßŒã 7:00 ("Œ•"•W□€ŽžŠÔ)
"d<sup>~</sup>b: (905) 882-2626
ftf@fbfNfX: (905) 882-0546
BBS\*: (905) 764-9404
ATI FTP fTfCfg: ftp://ftp.atitech.ca
Compuserve: GO ATITECH @ATI SUPPORT 74740,667
\*(14400/9600/2400/1200 bps□A8 frfbfg□AfpfŠfefB,È,µ□A1 fXfgfbfvfrfbfg)

#### 5 fgf‰fuf<fVf...[[fefBf"fO

#### Windows ,ð Safe f, [[fh, ÅŽÀ]s, •, é, É, Í

- 1 ,±,ÌfgfsfbfN,ðŽQ $\square$ Æ,Å,«,é,æ,¤,É<sup>^</sup>ó $\square$ ü,µ,Ä,,¾,³,¢ $\square$ B
- 2 [fXf^[[fg] f{f^f", $\delta$ fNfŠfbfN, $\mu$ ]A[Windows , $\hat{l}$ ]I-<sup>1</sup>] , $\delta$ fNfŠfbfN, $\mu$ , $\ddot{A}$ , $\odot$ , $\varsigma$  [fRf"fsf... [[f^,ð[|Ä<N"®,∙,é] ,ð'l'ð,µ,Ä,,¾,,,¢[]B ,Ü,½,ĺ fVfXfef€,ª"®∏ì,μ,È,,È,Á,Ä,μ,Ü,Á,½∏ê∏‡,Í∏A[Ctrl] + [Alt] + [Del] fL∏[,ð‰ϔ,·,©∏AfRf"fsf…  $\prod [f^{,}] fSfZfbfg f{f^{,}} \delta \% \ddot{Y}, \mu, \ddot{A}fRf"fsf... \prod [f^{,}] \ddot{A} \wedge N" @, 3, 1, \ddot{U}, \Box B$
- 3 \_\_uWindows 95 ,ð<N" ® ,μ,Ä,¢,Ü,· \_\_v,Æ,¢,¤f□fbfZ□[fW,ª•\ަ,³,ê,½,ç□A[F8] fL□[,ð‰Ÿ,μ,Ü,· □B

4 Windows ,ðflfbfgf□□[fN-<sup>3</sup>,μ,Å<N" ®, ·,é□ê□‡,Í□A[Safe f,□[fh] ,ð'l'ð,μ,Ü,·□B Windows ,ðflfbfgf∏∏[fN,ÌfTf|∏[fg—L,è,Å<N" ®,·,é∏ê∏‡,Í∏A[Safe f,∏[fh (flfbfgf□∏[fNfTf|∏[fg)] ,ð'l'ð,µ,Ü,·∏B Safe f, [[fh, Å, Í]AWindows , ÍffftfHf<fg]Ý'è (flfbfgf]][[fN, È, µ]AVGA f, fjf^]AMicrosoft f}fEfX fhf ‰fCfo∏AWindows ,ð<N"®,∙,é,½,β,É∙K—v,È∏Å∏¬ŒÀ,ÌfffofCfX fhf‰fCfo,ðŽg—p,μ,Ü,·∏B,± ,Ìf,□[fh,Å,Í□ACD-ROM fhf‰fCfu□AfvfŠf"f^□A,»,Ì,½,ÌfffofCfX,É,ÍfAfNfZfX,Å,«,Ü,¹,ñ□B

'□^**Ó** Safe f,□[fh,Å ATI fffBfXfvfŒfC fAf\_fvf^,ðŽg,Á,Ä□³,μ,fVfXfef€

,º"®[]ì,µ[Afm[[f]f<f,[[[fh,Å,ĺ"®[]ì,µ,Ė,¢[]ê[]‡,ĺ[AŠÔ^á,Á,½fffBfXfvfŒfC fhf‰fCfo,ðŽg p,µ,Ä,é,©∏Afn∏[fhfEfFfA,Ì<£∏‡,ªŒ´^ö,̉Ẫ"\∏«,ª, ,è,Ü,·∏B

In□[fhfEfFfA,Ì<£□‡,ð‰ðŒ<sup>^</sup>,,é,É,Í□A[-ß,é] f{f<sup>f</sup>",ðfNfŠfbfN,µ,Ä□à-¾,É□],Á,Ä,,¾,³,¢□B

5 fffBfXfvfŒfC fhf‰fCfo,ð•Ï□X,·,é,É,Í□A,±,±,ðfNfŠfbfN,μ,Ü,·

5

### ,æ,,³,ê,鎿-â (FAQ)

- {button ,JI(`',`WIN31\_utilities')} Šù'¶,Ì Windows 3.1x —p,Ìf†□[fefBfŠfefB,ð Windows 95 ,ÅŽg —p,Å,«,Ü,·,©?
- {button ,JI(`',`DPMS\_support')} Windows 95 ,Í DPMS ,ðfTf|□[fg,µ,Ä,¢,Ü,·,©?
- {button ,JI(`',`NEW\_drivers')} []Å[]V,Ì mach64 fhf‰fCfo,Í,Ç,±,Å"üŽè,Å,«,Ü,·,©?
- {button ,JI(`',`DDC1\_ddc2b')} Windows 95 ,ðfCf"fXfg□[f<,μ,Ä,à DDC-1 ,Æ DDC-2b,Í fTf] □[fg,³,ê,Ü,·,©?
- $\{ button , JI(`', MPEG_videos') \} Windows 95 \square a, \& MPEG frfffI, \& D B B B B, `, e, E, I & MPEG_videos' \}$
- {button ,JI(`',`UNINSTALL\_drivers')} Šg'£ mach64 fhf‰fCfo,ĺ,Ç,Ì,æ,¤ ,ÉfAf"fCf"fXfg∏[f<,·,é,Ì,Å,·,©?
- {button ,JI(`',`Taskbarlcon')} ATI ,Ìf^fXfNfo[[ fAfCfRf",ĺ‰½,ÉŽg,¤,Ì,Å,·,©?

5

#### Šù'¶,Ì Windows 3.1x —p,Ìft[[fefBfŠfefB,ð Windows 95 ,ÅŽg—p,Å,«,Ü,·,©?

^È'O,Ì mach64 fhf‰fCfo (FlexDesk+ ,Æ WinSwitch) ,Í Windows 3.1x —p,É[]ÝŒv,³,ê,Ä,¢,é,½,ß Windows 95 ,Å,Í" ®[]ì,µ,Ü,¹,ñ]BWindows 95 ,Å ATI ,Ìf†][fefBfŠfefB,ðŽg—p,·,é,É,Í]AATI ,ÌŠg'£fhf ‰fCfo,ª•K—v,Å,·]B

#### Windows 95 ,Í DPMS fTf|□[fg,µ,Ä,¢,Ü,·,©?

ATI ,Ì *mach64* ,Ì□»•i,Í□A,·,×,Ä DPMS ,ðfTf|□[fg,μ,Ä,¢,Ü,·□B

#### DPMS fTf|□[fg,ð—LŒø,É,∙,é,É,Í

- 1 **Δ**,ðfNfŠfbfN,μ,Ä□u‰æ-Ê,Ìfvf□fpfefB□v,ð•\ަ,μ,Ü,·□B
- 2  $[fffBfXfvf@fC, [[U]x]f^fu, \deltafNfSfbfN, \mu, U, DB]$
- 3 [fffBfXfvfŒfC,Ì•Ï□X...] ,ðfNfŠfbfN,μ,Ü,·□B

#### ,Ü,½,Í

^ê•"fVfXfef€,Å,Í [□Ú□×fvf□fpfefB] ,ðfNfŠfbfN,μ,Ü,·□B

4 [fffBfXfvfŒfC,ÌŽí—Ϸ],Å□A□È"d—ĺfffBfXfvfŒfC,ðf`fFfbfN,μ,Ü,·□B ,Ü,½,Í

^ê•"fVfXfef€,Å,Í [f,fjf^□[] f^fu,ðfNfŠfbfN,μ□A□È"d—ÍfffBfXfvfŒfC,ðf`fFfbfN,μ,Ü,·□B

- 5 [fXfNfŠ[[f"fZ[[fo][] f^fu, $\delta$ fNfŠfbfN, $\mu$ , $\ddot{U}$ , $\cdot$ ]B
- $6 \quad [fffBfXfvf \textcircled{G}fC, \dot{l} \ \dot{E}``d \dot{l} < @'' \ \dot{A} \ \dot{A} \ \dot{$
- 7 fffBfXfvf $\mathbb{C}fC,^{a}fXf^{f}fofCf, \Box[fh, E'' \ddot{u}, e, \ddot{U}, A, \dot{I}\check{Z}\check{Z}\check{S}\hat{O}, \delta''\ddot{u}-\dot{I}, \mu, \ddot{U}, \cdot \Box B$
- 9 fffBfXfvfŒfC,ª"dŒ¹,ð□Ø,é,Ü,Å,ÌŽžŠÔ,ð"ü—ĺ,μ,Ü,·□B

## □Å□V,Ì mach64 fhf‰fCfo,ĺ,Ç,±,Å"üŽè,Å,«,Ü,·,©?

 $\label{eq:linear} \begin{tabular}{l} \begin{tabular}{ll} A \begin{tabular}{ll} A \begi$ 

#### Windows 95 ,ðfCf"fXfg[[f<,µ,Ä,à DDC-1 ,Æ DDC-2b fTf|[[fg,ĺ,³,ê,Ü,·,©?

,Í,¢ $\Box$ Bmach64 ŠÖ<sup>~</sup>A,Ì $\Box$ »•i,Å $\Box$ ADDC-1,Æ DDC-2b,ðfTf| $\Box$ [fg,µ,Ä,¢,é,à,Ì,Í $\Box$ A,Ç,Ìfo $\Box$ [fWf‡f",Ì Windows 95 ATI mach64 fhf‰fCfo,Å,à"@ $\Box$ ì,µ,Ü,· $\Box$ BDDC -1,â DDC-2b,É'Ήž,·,éf,fjf<sup>^</sup>,ðŽg—p,µ,Ä,¢,é•û,Í $\Box$ AfŠftfŒfbfVf... fŒ $\Box$ [fg,â"<sup>-</sup>Šú,Ì $\Box$ Ý'è,È,Ç,ðŠÈ'P,É $\Box$ s,¤,±,Æ,ª,Å,«,Ü,· $\Box$ B

#### Windows 95 □ã,Å MPEG frfffl,ð□Ä□¶,•,é,É,͉½,ª•K—v,Å,•,©?

ATI ,Í□AWindows 95 □ã,Å" ® □ì,·,é mach64 fOf‰ftfBfbfN fAfNfZf‰fŒ□[f^□ê—p,Ì MPEG fvfŒ□[f,,□[,ð—p^Ó,µ,Ä,¢,Ü,·□BATI fvfŒ□[f,,□[,Í MPC-3 ,É'Ήž,µ,½ Pentium fVfXfef€,É'Î ‰ž,µ,Ä,¨,è□A□,‰¿,È MPEG fn□[fhfEfFfA f{□[fh,ð□w"ü,·,é,±,Æ,È,Šù'¶,Ì mach64 f{□[fh□ã,Åf\ ftfgfEfFfA,Å□Ä□¶,µ,Ü,·□BATI fvfŒ□[f,,□[,Í□Aftf<f,□[fVf‡f"□Aftf<fXfNfŠ□[f" frfffl□A□,•iŽ¿,È"□F,Å MPEG frfffl,ð□Å'å 30 ftfŒ□[f€/•b,Å□Ä□¶,µ,Ü,·□B

#### Šg'£ mach64 fhf‰fCfo,ĺ,Ç,Ì,æ,¤,ÉfAf"fCf"fXfg□[f<,•,é,Ì,Å,•,©?

ATI ,Ìfhf‰fCfo,Í[]A,»,Ì,Ü,Ü,Å,ÍfAf"fCf"fXfg[][f<,·,é<@"\,ðŽ[],¿,Ü,¹,ñ[]B,µ,©,µ[]AWindows 95 ,Ì Microsoft Plus! f\ftfgfEfFfA (Microsoft ,©,ç,ÌfAfhflf" fvf[]fOf‰f€,Å,·) ,ðfrfffl fhf ‰fCfo,ÌfCf"fXfg[][f<'0,ÉfCf"fXfg[][f<,³,ê,Ä,¢,½•û,Í[]A[fRf"fgf[]][f< fpflf<],Ì [fAfvfŠfP[][fVf‡f",Ì'Ç ‰Á,Æ[]í[]œ] ,ðfNfŠfbfN,·,é,Æ[]A‰<sup>0</sup>,Ìf[]fjf...][,ÉfCf"fXfg[][f<,³,ê,Ä,¢,éfhf ‰fCfo,ªfŠfXfg,³,ê,Ü,·]B,±,ê,ð'l'ð,µ,Äfhf‰fCfo,ð]í[]œ,µ,Ä,,¾,³,¢]]BWindows 95 ,ª,Ĩ,¶,ß,ÉŒŸ[]o,µ,½fhf‰fCfo,É]]Ý'è,ª-ß,è]AfVfXfef€,ªfŠfZfbfg,³,ê,Ü,·]]B

#### ′∏^Ó

fffBfXfvfŒfC fhf‰fCfo,ð•ï□X,·,é□ê□‡,í□A,±,±,ðfNfŠfbfN,µ,Ä,,¾,³,¢